# Intégration de Duo SAML SSO avec Anyconnect Secure Remote Access à l'aide de la posture ISE

# Table des matières

Introduction Conditions préalables Exigences Composants utilisés **Configurer** Diagramme du réseau Flux de trafic Configurations - Configuration du portail d'administration Duo - Configuration de la passerelle d'accès double (DAG) -Configuration ASA -Configuration ISE Vérifier Expérience utilisateur Dépannage Informations connexes

# Introduction

Ce document décrit un exemple de configuration pour l'intégration de Duo SAML SSO avec l'accès client Cisco AnyConnect Secure Mobility Appliance (ASA) qui exploite Cisco ISE pour une évaluation détaillée de la position. Duo SAML SSO est mis en oeuvre à l'aide de la passerelle d'accès Duo (DAG) qui communique avec Active Directory pour l'authentification initiale de l'utilisateur, puis communique avec Duo Security (Cloud) pour l'authentification multifacteur. Cisco ISE est utilisé comme serveur d'autorisation pour la vérification des terminaux à l'aide de la position.

Contribution de Dinesh Moudgil et Pulkit Saxena, Ingénieur HTTS de Cisco.

# Conditions préalables

Exigences

Ce document suppose que l'ASA est entièrement opérationnel et configuré pour permettre à Cisco Adaptive Security Device Manager (ASDM) ou à l'interface de ligne de commande (CLI) d'apporter des modifications à la configuration.

Cisco vous recommande de prendre connaissance des rubriques suivantes :

- Notions de base sur la passerelle d'accès Duo et la sécurité Duo
- Connaissance de base de la configuration VPN d'accès à distance sur l'ASA
- Connaissances de base sur ISE et les services de posture

## Composants utilisés

Les informations contenues dans ce document sont basées sur les versions de logiciel suivantes :

- Logiciel Cisco Adaptive Security Appliance Version 9.12(3)12
- Passerelle d'accès duo
- Sécurité Duo
- Cisco Identity Services Engine versions 2.6 et ultérieures
- Microsoft Windows 10 avec AnyConnect version 4.8.03052

Remarque : Anyconnect Embedded Browser, utilisé dans cette implémentation, nécessite ASA sur 9.7(1)24, 9.8(2)28, 9.9(2)1 ou version ultérieure de chaque version, et AnyConnect version 4.6 ou ultérieure.

The information in this document was created from the devices in a specific lab environment. All of the devices used in this document started with a cleared (default) configuration. If your network is live, make sure that you understand the potential impact of any command.

# Configurer

Diagramme du réseau

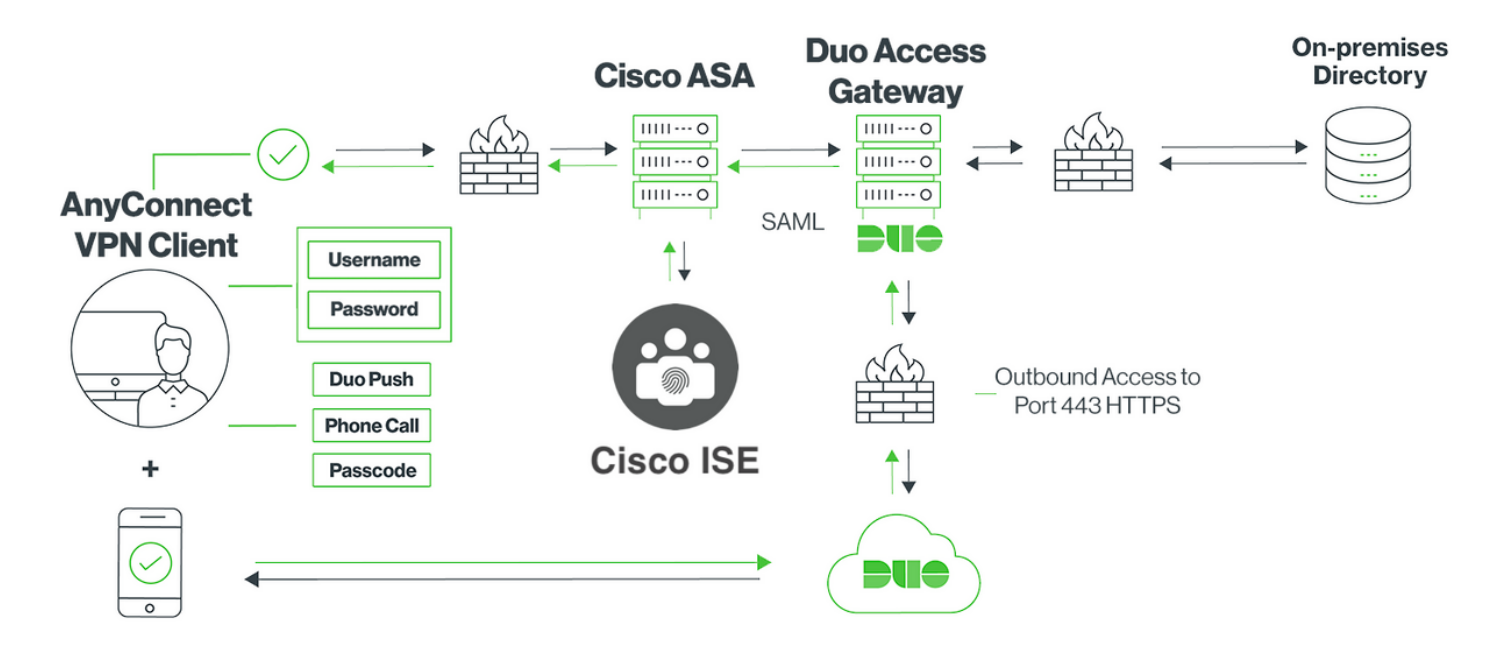

### Flux de trafic

- 1. Anyconnect client initie une connexion VPN SSL à Cisco ASA
- Cisco ASA, configuré pour l'authentification principale avec Duo Access Gateway (DAG), redirige le navigateur intégré dans le client Anyconnect vers DAG pour l'authentification SAML
- 3. Le client Anyconnect est redirigé vers la passerelle d'accès duo
- 4. Une fois que le client AnyConnect a saisi les informations d'identification, une demande d'authentification SAML est créée et émise de Cisco ASA vers la passerelle d'accès Duo
- 5. Duo Access Gateway exploite l'intégration avec Active Directory sur site pour effectuer l'authentification principale pour le client Anyconnect
- 6. Une fois l'authentification principale réussie, la passerelle d'accès Duo envoie une requête à Duo Security sur le port TCP 443 pour commencer l'authentification à deux facteurs
- 7. Le client AnyConnect a affiché l'invite interactive Duo et l'utilisateur effectue l'authentification à deux facteurs Duo en utilisant la méthode de son choix (push ou code secret)
- 8. Duo Security reçoit une réponse d'authentification et renvoie les informations à la passerelle d'accès Duo
- 9. Sur la base de la réponse d'authentification, Duo Access Gateway crée une réponse d'authentification SAML qui contient une assertion SAML et répond au client Anyconnect
- 10. Le client Anyconnect s'authentifie correctement pour la connexion VPN SSL avec Cisco ASA
- 11. Une fois l'authentification réussie, Cisco ASA envoie une demande d'autorisation à Cisco

Remarque : Cisco ISE est configuré uniquement pour l'autorisation, car Duo Access Gateway fournit l'authentification nécessaire

- 12. Cisco ISE traite la demande d'autorisation et, puisque l'état de la position du client est Inconnu, renvoie la redirection de la position avec un accès limité au client Anyconnect via Cisco ASA
- 13. Si le client Anyconnect ne dispose pas d'un module de conformité, il est invité à le télécharger pour poursuivre l'évaluation de la position
- 14. Si le client Anyconnect dispose d'un module de conformité, il établit une connexion TLS avec Cisco ASA et le flux de posture démarre
- 15. Selon les conditions de posture configurées sur ISE, les vérifications de posture sont effectuées et les détails sont envoyés du client Anyconnect à Cisco ISE
- 16. Si l'état de la position du client passe de Inconnu à Conforme, une demande de modification d'autorisation (CoA) est envoyée de Cisco ISE à Cisco ASA pour accorder un accès complet au client et le VPN est entièrement établi

Configurations

### - Configuration du portail d'administration Duo

Dans cette section, configurez l'application ASA sur le portail d'administration Duo.

1. Connectez-vous à « Duo Admin Portal » et naviguez jusqu'à « Applications > Protect an Application », et recherchez « ASA » avec le type de protection « 2FA with Duo Access Gateway, self-hosted ». Cliquez sur Protect (Protéger) à l'extrême droite pour configurer Cisco ASA

| ŵ    | admin-77d04ebc.duosecurity.com/applications/protect/types |      |            |                 |                        |               |     |                               | \$         |            |                 |             |   |
|------|-----------------------------------------------------------|------|------------|-----------------|------------------------|---------------|-----|-------------------------------|------------|------------|-----------------|-------------|---|
| lisc | 🗎 Cisco Study 📋 Cisco Tools                               | 🗎 Mi | ix 🗎 Sour  | rceFire 🗎 VP    |                        | ASA 🗎 IFT 6.7 |     |                               |            |            |                 |             |   |
|      | DUO                                                       | ٩    | Search fo  | r users, groups | s, applications, or d  | levices       |     |                               | CI         | Cisco   IE | D: 2010-1403-48 | ciscoduoblr | ~ |
|      | Dashboard                                                 | Da   | ashboard > | Applications >  | Protect an Application | ion           |     |                               |            |            |                 |             |   |
|      | Device Insight                                            |      | Junto      |                 | Amplicat               | ulan.         |     |                               |            |            |                 |             |   |
|      | Policies                                                  |      |            | ct an <i>l</i>  | Applicat               | lon           |     |                               |            |            |                 |             | ٦ |
|      | Applications                                              |      |            |                 |                        |               |     |                               |            |            |                 |             |   |
|      | Protect an Application                                    | Ap   | pplication |                 |                        |               | 2FA | Single Sign-On (if available) |            |            | Documentation   | Action      |   |
|      | Single Sign-On<br>Users                                   |      | asana      | Asana           |                        |               | 2FA | Duo Access Gateway (self-hos  | ted)       |            | Documentation 🗗 | Protect     | t |
|      | Groups                                                    | _    |            |                 |                        |               |     |                               |            |            |                 |             |   |
|      | Endpoints                                                 |      | iliulii (  | Cisco ASA       |                        |               | 2FA | Duo Access Gateway (self-hos  | ted)       |            | Documentation 🗗 | Protect     | t |
|      | 2FA Devices                                               |      |            |                 |                        |               |     |                               |            |            |                 |             | _ |
|      | Administrators<br>Beports                                 |      | iliulii (  | Cisco ASA       |                        |               | 2FA | Single Sign-On (hosted by Duc | <b>)</b> ) |            | Documentation 🗗 | Configure   | Э |
|      |                                                           |      |            |                 |                        |               |     |                               |            |            |                 |             |   |

2. Configurez les attributs suivants sous « Fournisseur de services » pour l'application protégée ASA

| URL de base          | firebird.cisco.com      |
|----------------------|-------------------------|
| Groupe de tunnels    | TG_SAML                 |
| Attribut de courrier | sAMAccountName,courrier |

Cliquez sur « Enregistrer » en bas de la page

| Device Insight            | Cisco ASA - Duo Access Gateway           |                                                                                                 |                |  |  |  |  |  |
|---------------------------|------------------------------------------|-------------------------------------------------------------------------------------------------|----------------|--|--|--|--|--|
| Policies                  |                                          |                                                                                                 |                |  |  |  |  |  |
| Applications              | Configure Cisco AS                       | Configure Cisco ASA                                                                             |                |  |  |  |  |  |
| Protect an Application    | J. J. J. J. J. J. J. J. J. J. J. J. J. J |                                                                                                 |                |  |  |  |  |  |
| Single Sign-On            | To set up this application, i            | nstall the Duo Access Gateway and then configure your service provider. View Cisco ASA SAML SSO | instructions 🗗 |  |  |  |  |  |
| Users                     | Next step: Download your                 | configuration file                                                                              |                |  |  |  |  |  |
| Groups                    |                                          |                                                                                                 |                |  |  |  |  |  |
| Endpoints                 | Service Provider                         |                                                                                                 |                |  |  |  |  |  |
| 2FA Devices               |                                          |                                                                                                 |                |  |  |  |  |  |
| Administrators            | Base URL                                 | firebird.cisco.com                                                                              |                |  |  |  |  |  |
| Reports                   |                                          | Enter the Cisco ASA Base URL.                                                                   |                |  |  |  |  |  |
| Settings                  |                                          |                                                                                                 |                |  |  |  |  |  |
| Dillion                   | Tunnel Group                             | TG_SAML                                                                                         |                |  |  |  |  |  |
| Billing                   |                                          | Enter the Tunnel Group you are protecting with SSO.                                             |                |  |  |  |  |  |
| Need Help?                |                                          |                                                                                                 |                |  |  |  |  |  |
| Chat with Tech Support 더  | Custom attributes                        | Use this setting if your Duo Access Gateway authentication source uses non-standard attribution | ute names.     |  |  |  |  |  |
| Email Support             |                                          |                                                                                                 |                |  |  |  |  |  |
| Call us at 1-855-386-2884 |                                          |                                                                                                 |                |  |  |  |  |  |
| 2010-1403-48              | Mail attribute                           | sAMAccountName,mail                                                                             |                |  |  |  |  |  |
| Deployment ID<br>DUO57 Cf |                                          | The attribute containing the email address of the user.                                         |                |  |  |  |  |  |
| Helpful Links             |                                          |                                                                                                 |                |  |  |  |  |  |
| Documentation             |                                          | Save Configuration                                                                              |                |  |  |  |  |  |

Dans ce document, le reste de la configuration utilise des paramètres par défaut, mais ils peuvent être définis en fonction des exigences du client.

Des paramètres supplémentaires peuvent être ajustés pour la nouvelle application SAML à ce stade, comme la modification du nom de l'application à partir de la valeur par défaut, l'activation du libre-service ou l'attribution d'une stratégie de groupe.

3. Cliquez sur le lien « Download your configuration file » (Télécharger votre fichier de configuration) pour obtenir les paramètres de l'application Cisco ASA (sous la forme d'un fichier JSON). Ce fichier est téléchargé sur la passerelle d'accès Duo dans les étapes suivantes

| Device Insight            | Cisco ASA - Duo Access Gateway  |                                                                                           |                       |  |  |  |
|---------------------------|---------------------------------|-------------------------------------------------------------------------------------------|-----------------------|--|--|--|
| Policies                  |                                 |                                                                                           |                       |  |  |  |
| Applications              | Configure Cisco ASA             | Reset Secret Key                                                                          |                       |  |  |  |
| Protect an Application    |                                 |                                                                                           |                       |  |  |  |
| Single Sign-On            | To set up this application, ins | stall the Duo Access Gateway and then configure your service provider. View Cisco ASA SAM | IL SSO instructions ⊡ |  |  |  |
| Users                     | Next step: Download your co     | ntiguration file                                                                          |                       |  |  |  |
| Groups                    |                                 |                                                                                           |                       |  |  |  |
| Endpoints                 | Service Provider                |                                                                                           |                       |  |  |  |
| 2FA Devices               |                                 |                                                                                           |                       |  |  |  |
| Administrators            | Base URL                        | firebird.cisco.com                                                                        |                       |  |  |  |
| Reports                   |                                 | Enter the Cisco ASA Base URL.                                                             |                       |  |  |  |
| Settings                  |                                 |                                                                                           |                       |  |  |  |
| Billing                   | Tunnel Group                    | TG_SAML                                                                                   |                       |  |  |  |
|                           |                                 | Enter the Tunnel Group you are protecting with SSO.                                       |                       |  |  |  |
| Need Help?                |                                 |                                                                                           |                       |  |  |  |
| Chat with Tech Support    | Custom attributes               | ✓ Use this setting if your Duo Access Gateway authentication source uses non-standar      | d attribute names.    |  |  |  |
| Call us at 1-855-386-2884 |                                 |                                                                                           |                       |  |  |  |
| Account ID                | Mail attribute                  | sAMAccountName,mail                                                                       |                       |  |  |  |
| 2010-1403-48              |                                 | The attribute containing the email address of the user.                                   |                       |  |  |  |
| DU057 C                   |                                 |                                                                                           |                       |  |  |  |
| Helpful Links             |                                 |                                                                                           |                       |  |  |  |
| Documentation             |                                 | Save Configuration                                                                        |                       |  |  |  |

4. Sous « Tableau de bord > Applications », l'application ASA nouvellement créée ressemble à celle illustrée dans l'image ci-dessous :

| admin-77d04ebc.duosecurity.co | min-77d04ebc.duosecurity.com/applications |                                |                    |                             |                |   |  |  |  |
|-------------------------------|-------------------------------------------|--------------------------------|--------------------|-----------------------------|----------------|---|--|--|--|
| 🗎 Cisco Study 🗎 Cisco Tools   | Mix SourceFire VPN AAA                    | 🗎 ASA 📋 IFT 6.7                |                    |                             |                |   |  |  |  |
| DUO                           | Q Search for users, groups, applications, | or devices                     |                    | G Cisco   ID: 2010-1403-48  | ciscoduoblr    | ~ |  |  |  |
| Dashboard                     | Dashboard > Applications                  |                                |                    |                             |                |   |  |  |  |
| Device Insight                | Anneliantiana                             |                                |                    |                             |                |   |  |  |  |
| Policies                      | Applications                              |                                |                    | SSO Setup Guide ⊡ Protect a | an Application |   |  |  |  |
| Applications                  |                                           |                                |                    |                             |                | _ |  |  |  |
| Protect an Application        |                                           |                                |                    | Export ~ Q Search           |                |   |  |  |  |
| Single Sign-On                |                                           |                                |                    |                             |                |   |  |  |  |
| Users                         | Name 🔺                                    | Туре                           | Application Policy | Group Policies              |                |   |  |  |  |
| Groups                        | Cisco ASA - Duo Access Gateway            | Cisco ASA - Duo Access Gateway |                    |                             |                |   |  |  |  |
| Endpoints                     |                                           |                                |                    |                             |                |   |  |  |  |
| 2FA Devices                   | 1 total                                   |                                |                    |                             |                |   |  |  |  |

5. Accédez à "Utilisateurs > Ajouter un utilisateur" comme indiqué dans l'image :

Créez un utilisateur nommé « duouser » à utiliser pour l'authentification Anyconnect Remote Access et activez Duo Mobile sur l'appareil de l'utilisateur final

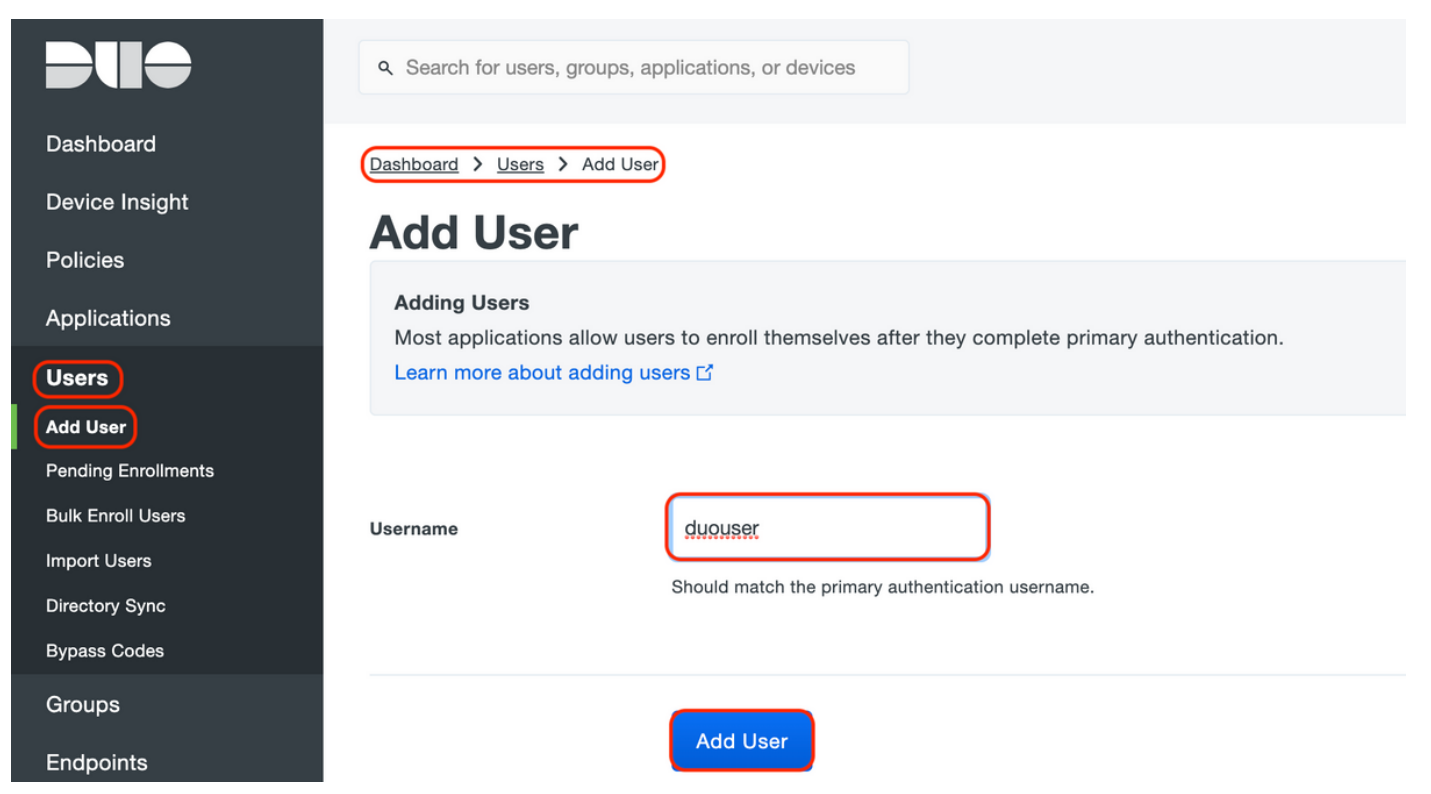

Pour ajouter le numéro de téléphone tel qu'il apparaît sur l'image, sélectionnez l'option Ajouter un téléphone.

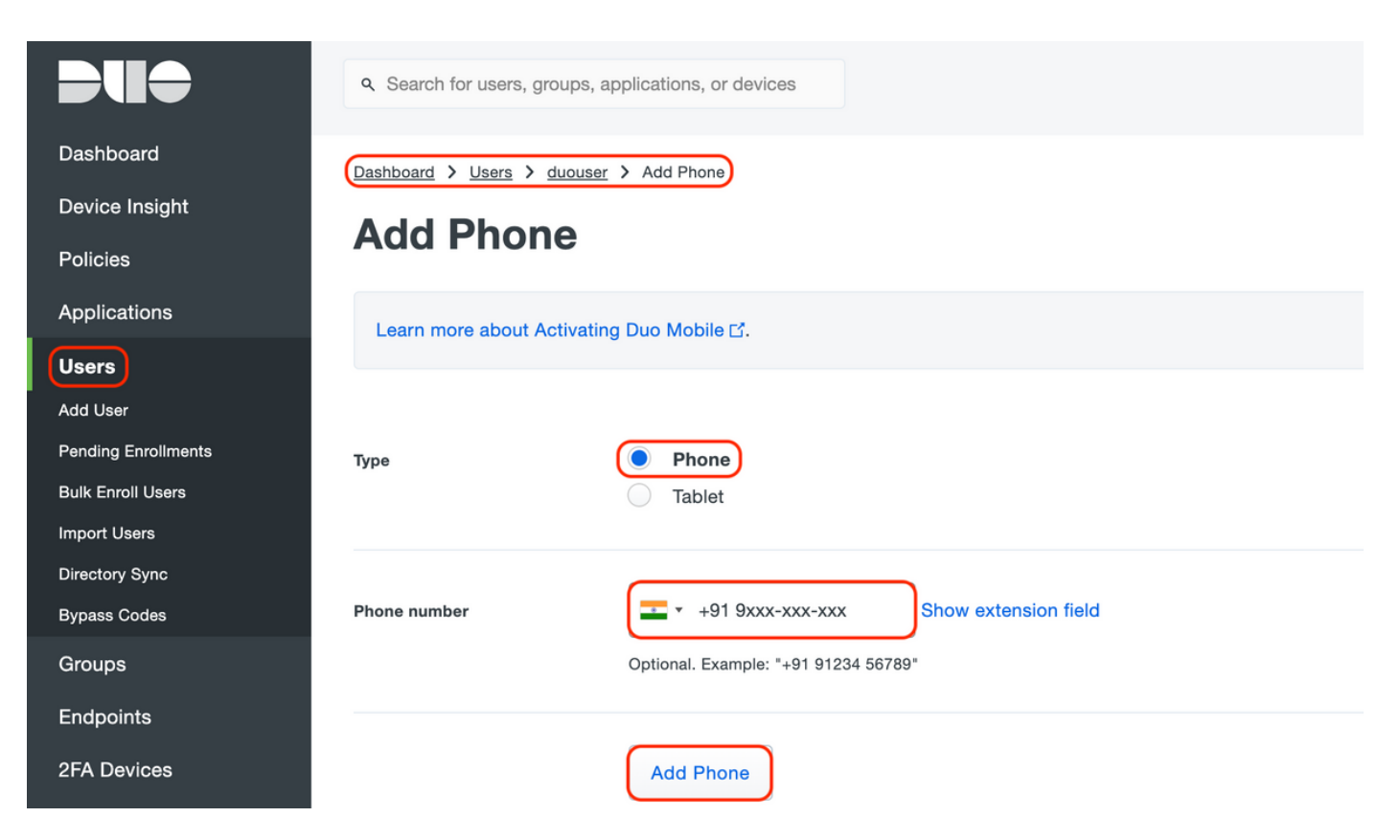

### Activer "Duo Mobile" pour l'utilisateur particulier

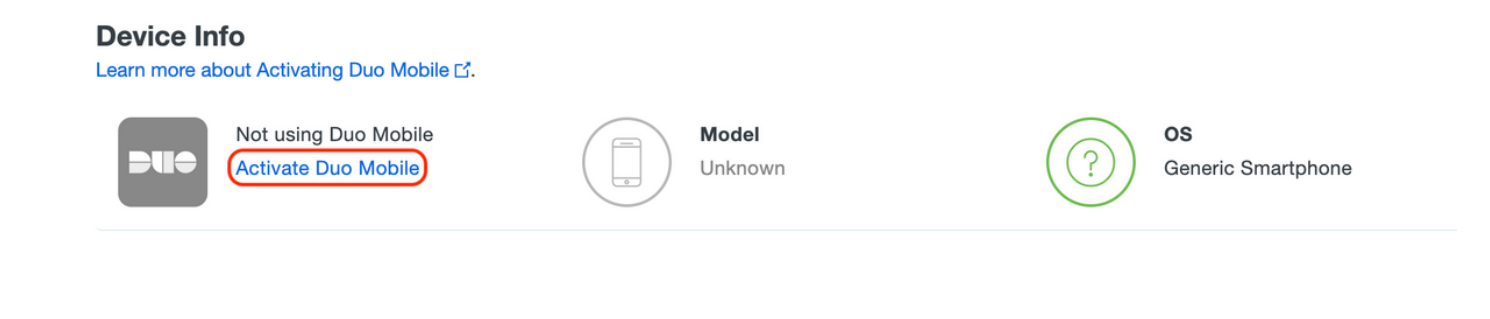

Remarque : assurez-vous que Duo Mobile est installé sur l'appareil de l'utilisateur final. <u>Installation manuelle de l'application Duo pour les périphériques IOS</u> <u>Installation manuelle de l'application Duo pour les appareils Android</u>

Sélectionnez "Générer le code d'activation Duo Mobile" comme indiqué dans l'image :

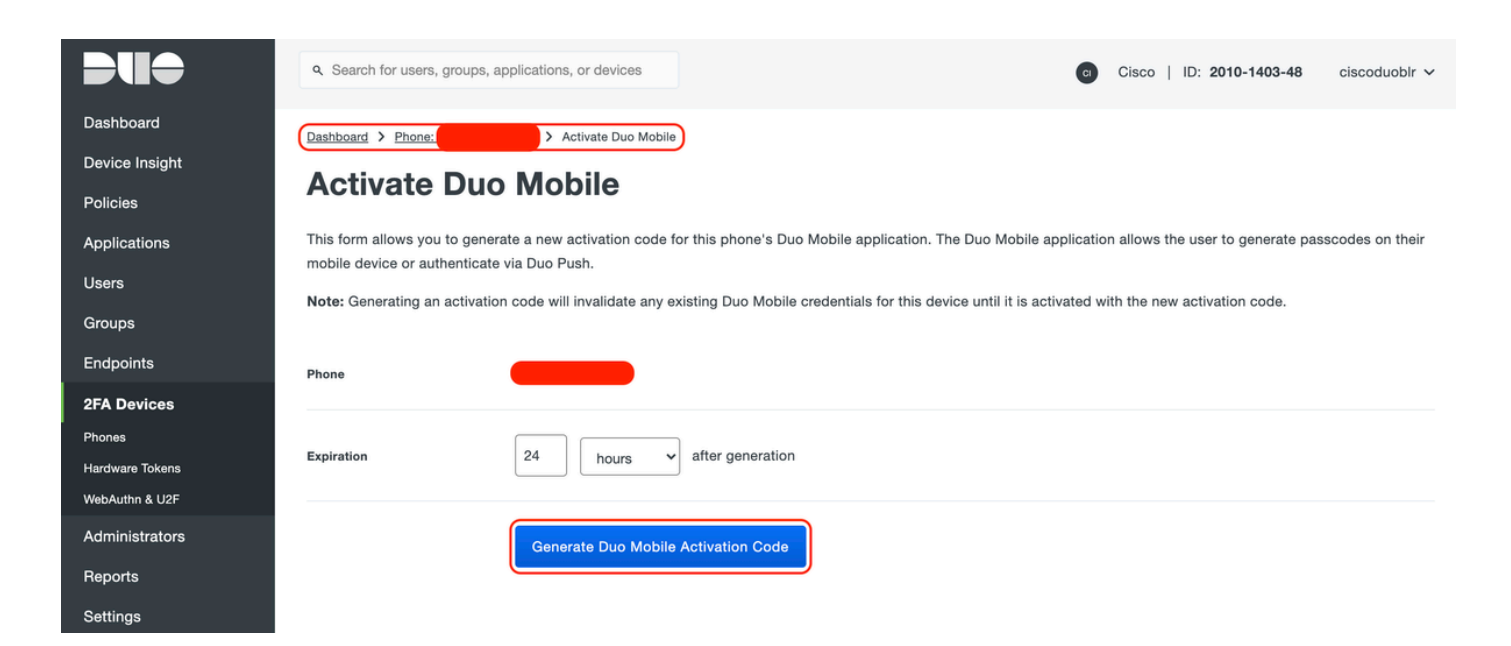

Sélectionnez « Envoyer les instructions par SMS » comme indiqué dans l'image :

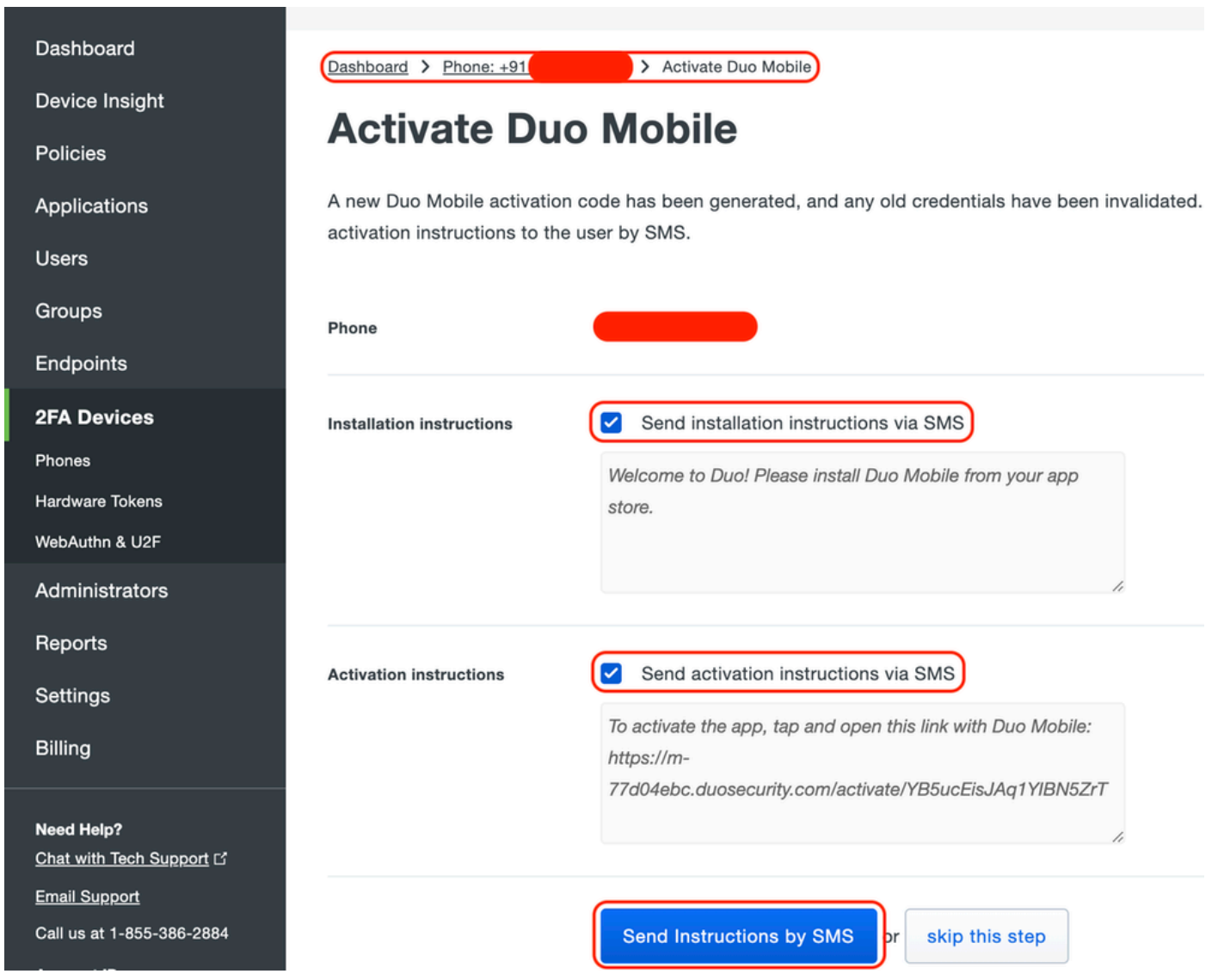

Cliquez sur le lien dans le SMS, et l'application Duo est liée au compte d'utilisateur dans la section Device Info, comme le montre l'image :

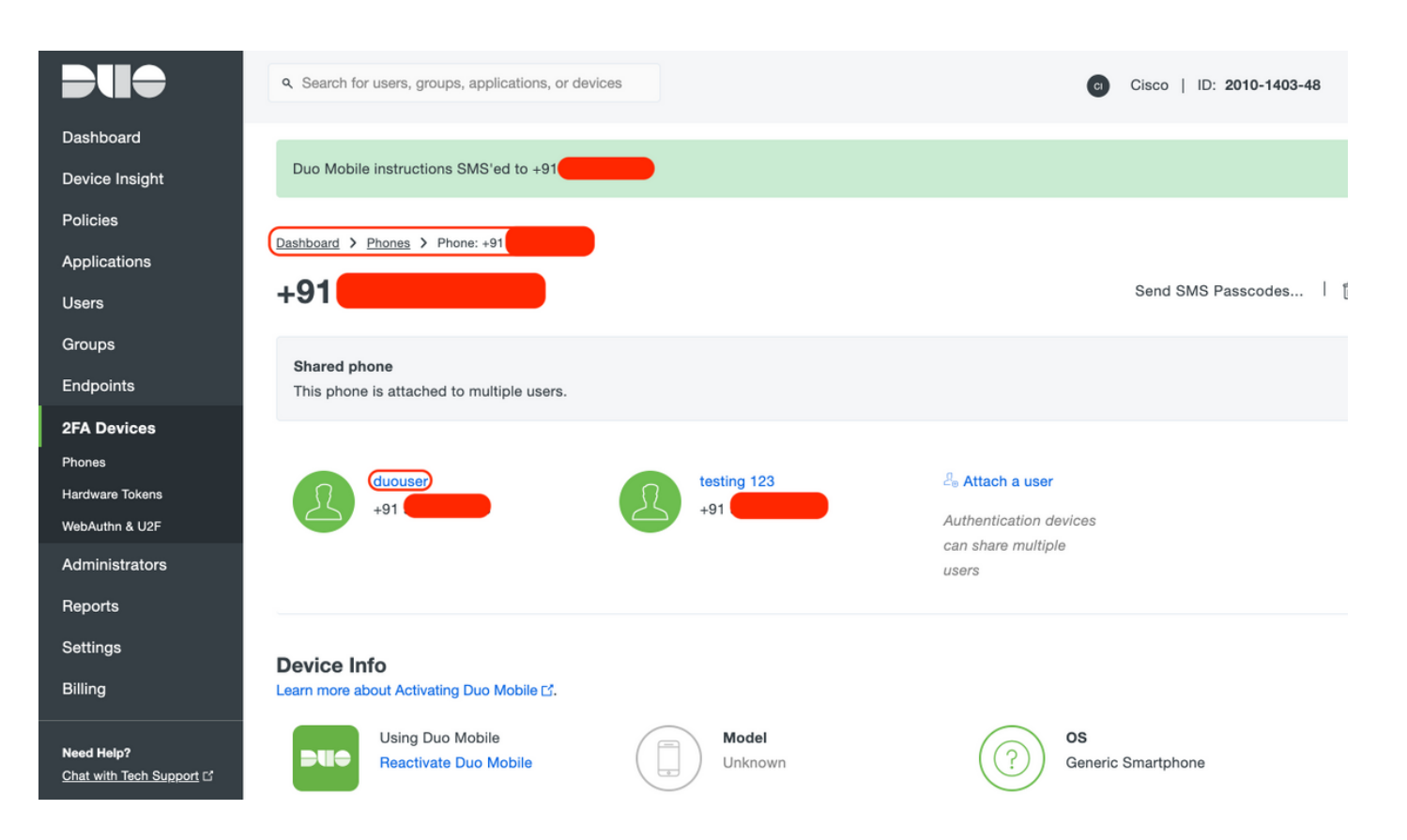

- Configuration de la passerelle d'accès double (DAG)
  - 1. Déployez la passerelle d'accès duo (DAG) sur un serveur de votre réseau

Remarque : suivez les documents ci-dessous pour le déploiement :

Passerelle d'accès duo pour Linux <u>https://duo.com/docs/dag-linux</u>

Passerelle d'accès duo pour Windows https://duo.com/docs/dag-windows

- 2. Sur la page d'accueil de Duo Access Gateway, accédez à "Authentication Source"
- 3. Sous Configurer les sources, entrez les attributs suivants pour votre Active Directory et cliquez sur Enregistrer les paramètres

#### **Configure Sources**

| Configure authentication | a source settings below. Changes made to non-active authentication sources will take effect when made active.                                                                                                    |
|--------------------------|----------------------------------------------------------------------------------------------------|
| Source type              | Active Directory Specify the authentication source to configure.                                                                                                    |
| Status:                  | <ul> <li>✓ LDAP Bind Succeeded</li> <li>✓ Idap://10.197.243.110</li> </ul>                                                                                                    |
| Server                   | 10.197.       389         Hostname and port of your Active Directory. The port is typically 389 for cleartext LDAP and STARTTLS, and 636 for LDAPS. Hostnames can be comma separated for failover functionality.         For example: ad1.server.com, ad2.server.com, 10.1.10.150 |
| Transport type           | CLEAR LDAPS STARTTLS This setting controls whether the communication between Active Directory and the Duo Access Gateway is encrypted.                                                                                                    |
| Attributes               | SAMAccountName,mail<br>Specify attributes to retrieve from the AD server.<br>For example: sAMAccountName,mail.                                                                                                    |
| Search base              | CN=Users,DC=dmoudgil,DC=local                                                                                                    |
| Search attributes        | SAMAccountName<br>Specify attributes the username should match against.<br>For example: sAMAccountName,mail.                                                                                                    |
| Search username          | iseadmin The username of an account that has permission to read from your Active Directory. We recommend creating a service account that has read-only access.                                                                                                    |
| Search password          | The password corresponding to the search username specified above.                                                                                                    |
|                          | Save Settings                                                                                                    |

4. Sous « Définir la source active », sélectionnez le type de source « Active Directory » et cliquez sur « Définir la source active »

| Set Active Source       |                                                   |
|-------------------------|---------------------------------------------------|
| Specify the source that | at end-users will use for primary authentication. |
| Source type             | Active Directory                                  |
|                         | Set Active Source                                 |

5. Accédez à Applications, sous le sous-menu Add Application, téléchargez le fichier .json téléchargé depuis Duo Admin Console dans la section Configuration file. Le fichier .json correspondant a été téléchargé à l'étape 3 sous Duo Admin Portal Configuration

# **Applications**

| Add Application                                                                                                    |        |  |  |  |  |  |
|----------------------------------------------------------------------------------------------------|--------|--|--|--|--|--|
| Create a SAML application in the Duo Admin Panel. Then, download the provided configuration file and upload it here. |        |  |  |  |  |  |
| Configuration file Cisco ASA - Duo Access Gateway.json                                                               |        |  |  |  |  |  |
|                                                                                                    | Upload |  |  |  |  |  |

6. Une fois l'application ajoutée, elle apparaît dans le sous-menu « Applications »

| Applications                   |           |       |        |  |  |  |  |  |
|--------------------------------|-----------|-------|--------|--|--|--|--|--|
| Name                           | Туре      | Logo  |        |  |  |  |  |  |
| Cisco ASA - Duo Access Gateway | Cisco ASA | cisco | Delete |  |  |  |  |  |

- 7. Sous le sous-menu « Métadonnées », téléchargez les métadonnées XML et le certificat IdP et notez les URL suivantes, configurées sur l'ASA ultérieurement
  - 1. URL SSO
  - 2. URL de déconnexion
  - 3. ID entité
  - 4. URL d'erreur

| Metadata                                                              |                                                                                                    | Recreate Certificate |
|-----------------------------------------------------------------------|----------------------------------------------------------------------------------------------------|----------------------|
| Information for configuring                                           | applications with Duo Access Gateway. Download XML metadata.                                                                                                    |                      |
| Certificate<br>Expiration<br>SHA-1 Fingerprint<br>SHA-256 Fingerprint | /C=US/ST=MI/L=Ann Arbor/O=Duo Security, Inc. Download certificate<br>2030-04-30 18:57:14                                                                                                    | _                    |
| SSO URL<br>Logout URL<br>Entity ID<br>Error URL                       | https://explorer.cisco.com/dag/saml2/idp/SS0Service.php         https://explorer.cisco.com/dag/saml2/idp/SingleLogoutSer         https://explorer.cisco.com/dag/saml2/idp/metadata.php         https://explorer.cisco.com/dag/module.php/duosecurity/du |                      |

### -Configuration ASA

Cette section fournit des informations pour configurer ASA pour l'authentification SAML IDP et la configuration AnyConnect de base. Ce document présente les étapes de configuration ASDM et la configuration en cours de l'interface de ligne de commande.

1. Télécharger le certificat de passerelle d'accès duo

A. Accédez à Configuration > Device Management > Certificate Management > CA Certificates, cliquez sur Add

B. Sur la page « Install Certificate », configurez le nom du point de confiance : Duo\_Access\_Gateway

C. Cliquez sur « Parcourir » pour sélectionner le chemin associé au certificat DAG et, une fois sélectionné, cliquez sur « Installer le certificat »

|                                                                                                    | Cisco ASDM 7.12(2) for ASA - 10.197.164.3                                                                                                    | U          |
|----------------------------------------------------------------------------------------------------|----------------------------------------------------------------------------------------------------|------------|
| Home Configuration Monitoring                                                                                                    | Save 📢 Refresh 🜍 Back 🕡 Forward 🦿 Help Type topic Go                                                                                                    | CI         |
| <ul> <li>Device Management</li> <li>Management Access</li> <li>Licensing</li> <li>System Image/Configuration</li> <li>High Availability and Scalability</li> <li>Logging</li> <li>Smart Call-Home</li> <li>Cloud Web Security</li> <li>Users/AAA</li> <li>Cloud Web Security</li> <li>Users/AAA</li> <li>Cortificate Management</li> <li>Identity Certificates</li> <li>A Certificates</li> <li>Chart Certificates</li> <li>Chart Certificates</li> <li>Advanced</li> </ul> | Configuration > Device Management > Certificate Management > CA Certificates          Install Certificate         Trustpoint Name:         Duo_Access_Gateway         Install from a file:         //Users/pusaxena/Desktop/dag.crt         Browse         Paste certificate in PEM format: | iils<br>RL |
|                                                                                                    | Use SCEP:         Specify source Interface:       None >         SCEP URL: http://         Retry Period:       1         Retry Count:       0         (Use 0 to indicate unlimited retried)                                                                                                 | s)         |
| Device Setup     Firewall     Remote Access VPN                                                                                                    | More Options Help Cancel Install Certificate                                                                                                    |            |
| Site-to-Site VPN         Device Management                                                                                                    | Reset Apply                                                                                                    |            |

2. Créer un pool local IP pour les utilisateurs AnyConnect

Accédez à "Configuration > Remote Access VPN > Network (Client) Access > Address Assignment > Address Pools", cliquez sur "Add"

|                               |                                                                                                    |                                                                                                    | Cisco ASDM 7.12(2) for ASA - 10.197.164.3                                                                                                    |       |
|-------------------------------|----------------------------------------------------------------------------------------------------|----------------------------------------------------------------------------------------------------|----------------------------------------------------------------------------------------------------|-------|
|                               | Home                                                                                                    | 🗞 Configuration 🧾 Monitoring Ӷ                                                                                                    | 🚽 Save 🔇 Refresh 🔇 Back 🚫 Forward 🤗 Help Type topic Go                                                                                                    | cisco |
| 💼 Bookmarks 💼 Device List 🚽 会 |                                                                                                    | Configuration Monitoring<br>Remote Access VPN<br>Introduction<br>Network (Client) Access<br>AnyConnect Connection Profiles<br>AnyConnect Client Profile<br>AnyConnect Client Profile<br>AnyConnect Client Software<br>Dynamic Access Policies<br>Group Policies<br>IPsec(IKEv1) Connection Profiles<br>Secure Mobility Solution      | Save Refresh Back Forward       Forward       Help Type topic Go         Configuration > Remote Access VPN > Network (Client) Access > Address Assignment > Ad Pools         Configure named IP Address Pools. The IP Address Pools can be used in either a VPN IPsec(IKEv1) Conner Profiles, AnyConnect Connection Profiles, Group Policies configuration         Add       Image: Delete         Add IPv4 Pool       Image: Name:         Starting IP Address:       Add-197.164.6 | dress |
|                               | <ul> <li>♥ ♣ ♣ ♣ ♣</li> <li>♥ ♣ ♣ ♣ ♣</li> <li>♥ ♣ ▲ ▲ ▲ ↓</li> <li>♥ ♣ ▲ ▲ ▲ ↓</li> <li>♥ ♣ ▲ ▲ ▲ ↓</li> <li>♥ ♣ ▲ ▲ ▲ ↓</li> <li>♥ ৳ ▲ ▲ ▲ ↓</li> <li>♥ ৳ ▲ ▲ ▲ ↓</li> <li>♥ ৳ ▲ ▲ ▲ ↓</li> <li>♥ ৳ ▲ ▲ ▲ ↓</li> <li>♥ ৳ ▲ ▲ ▲ ↓</li> <li>♥ ৳ ▲ ▲ ▲ ↓</li> <li>♥ ৳ ▲ ▲ ▲ ↓</li> <li>♥ ৳ ▲ ▲ ▲ ↓</li> <li>♥ ৳ ▲ ▲ ▲ ↓</li> <li>♥ ৳ ▲ ▲ ▲ ↓</li> <li>♥ ৳ ▲ ▲ ▲ ↓</li> <li>♥ ৳ ▲ ▲ ▲ ↓</li> <li>♥ ৳ ▲ ▲ ▲ ↓</li> <li>♥ ৳ ▲ ▲ ▲ ↓</li> <li>♥ ■ ▲ ▲ ▲ ↓</li> <li>♥ ■ ▲ ▲ ▲ ▲ ↓</li> <li>♥ ■ ▲ ▲ ▲ ▲ ↓</li> <li>♥ ■ ▲ ▲ ▲ ▲ ↓</li> <li>♥ ■ ▲ ▲ ▲ ▲ ↓</li> <li>♥ ■ ▲ ▲ ▲ ↓</li> <li>♥ ■ ▲ ▲ ▲ ↓</li> <li>♥ ■ ▲ ▲ ▲ ↓</li> <li>♥ ■ ▲ ▲ ▲ ↓</li> <li>♥ ■ ▲ ▲ ▲ ↓</li> <li>♥ ■ ▲ ▲ ▲ ↓</li> <li>♥ ■ ▲ ▲ ▲ ↓</li> <li>♥ ■ ▲ ▲ ▲ ↓</li> <li>♥ ■ ▲ ▲ ▲ ↓</li> <li>♥ ■ ▲ ▲ ▲ ↓</li> <li>♥ ■ ▲ ▲ ▲ ↓</li> <li>♥ ■ ▲ ▲ ▲ ↓</li> <li>♥ ■ ▲ ▲ ↓</li> <li>♥ ■ ▲ ▲ ↓</li> <li>♥ ■ ▲ ▲ ↓</li> <li>♥ ■ ▲ ▲ ↓</li> <li>♥ ■ ▲ ▲ ↓</li> <li>♥ ■ ▲ ▲ ↓</li> <li>♥ ■ ▲ ↓</li> <li>♥ ■ ▲ ↓<td>Address Assignment<br/>Assignment Policy<br/>Advanced<br/>Clientless SSL VPN Access<br/>AAA/Local Users<br/>AAA Server Groups<br/>AAA Server Groups<br/>AAA Server Groups<br/>Clientless SSL VPN Access<br/>AAA/Local Users<br/>Cartificate Manager<br/>Certificate Management<br/>Language Localization<br/>Load Balancing<br/>DHCP Server<br/>DNS</td><td>Ending IP Address: 10.197.164.7 -<br/>Subnet Mask: 255.255.255.0</td><td></td></li></ul> | Address Assignment<br>Assignment Policy<br>Advanced<br>Clientless SSL VPN Access<br>AAA/Local Users<br>AAA Server Groups<br>AAA Server Groups<br>AAA Server Groups<br>Clientless SSL VPN Access<br>AAA/Local Users<br>Cartificate Manager<br>Certificate Management<br>Language Localization<br>Load Balancing<br>DHCP Server<br>DNS | Ending IP Address: 10.197.164.7 -<br>Subnet Mask: 255.255.255.0                                                                                                    |       |
|                               |                                                                                                    | evice Setup<br>rewall<br>emote Access VPN<br>te-to-Site VPN                                                                                                    |                                                                                                    |       |
|                               | 詞 D                                                                                                    | evice <u>M</u> anagement                                                                                                    | <b>Reset</b> Apply                                                                                                    |       |

3. Configurer le groupe de serveurs AAA

A. Dans cette section, configurez le groupe de serveurs AAA et fournissez des détails sur le serveur AAA spécifique qui effectue l'autorisation

B. Accédez à "Configuration > Remote Access VPN > AAA/Local Users > AAA Server Groups", cliquez sur "Add"

|           | Home 🖓 Configuration 🔯 Monitoring                                               | g 🔚 Save 🔇 Refresh 🔇 Back 🔘 Forward 🦻 Help Type topic Go                              | cisco     |
|-----------|---------------------------------------------------------------------------------|---------------------------------------------------------------------------------------|-----------|
| 4         | O O O Remote Access VPN                                                         | ○ ○ ○ Configuration > Remote Access VPN > AAA/Local Users > AAA Server Groups         |           |
| e Lis     | Introduction                                                                    | AAA Server Groups                                                                     |           |
| evic      | Network (Client) Access                                                         | Server Group Protocol Accounting Mode Reactivation Mode Dead Time Max Failed Attempts | Add       |
|           | Clientless SSL VPN Access                                                       | Add AAA Server Group                                                                  |           |
| Bookmarks | AAA Server Groups<br>CDAP Attribute Map<br>Coal Users<br>Secure Desktop Manager | AAA Server Group: ISE<br>Protocol: RADIUS 🔉                                           | Edit      |
|           | Certificate Management                                                          | Accounting Mode: Simultaneous O Single                                                |           |
|           | Language Localization                                                           | Reactivation Mode: O Depletion Timed                                                  |           |
|           | P DHCP Server                                                                   | Dead Time: 10 minutes                                                                 |           |
|           | R DNS<br>▶ 🔯 Advanced                                                           | Max Failed Attempts: 3                                                                |           |
|           |                                                                                 | Enable interim accounting update                                                      |           |
|           |                                                                                 | Update Interval: 24 Hours                                                             | Add       |
|           |                                                                                 | Enable Active Directory Agent mode                                                    | Edit      |
|           |                                                                                 | ISE Policy Enforcement                                                                | Delete    |
|           |                                                                                 | Enable dynamic authorization                                                          | Maustin   |
|           |                                                                                 | Dynamic Authorization Port: 1700                                                      | Move Up   |
|           |                                                                                 | Vise authorization only mode (no common password configuration required)              | Move Down |
|           |                                                                                 |                                                                                       | Test      |
|           |                                                                                 | VPN3K Compatibility Option ¥                                                          |           |
|           | Device Setup                                                                    | Help Cancel OK                                                                        |           |
|           | Firewall                                                                        |                                                                                       |           |
|           | Remote Access VPN                                                               | Find:                                                                                 |           |
|           | Site-to-Site VPN                                                                | I DAP Attribute Man                                                                   | *         |
|           | Device Management                                                               |                                                                                       |           |
|           | »                                                                               | <b>Reset</b> Apply                                                                    |           |

c. Sur la même page, sous la section « Serveurs dans le groupe sélectionné », cliquez sur « Ajouter » et fournissez les détails de l'adresse IP du serveur AAA

|        | ••            |                                   |     | Cisco              | ASDM 7.12(2) fo  | or ASA - 10.197.164 | 4.3               |                  |                     |           |
|--------|---------------|-----------------------------------|-----|--------------------|------------------|---------------------|-------------------|------------------|---------------------|-----------|
| 3      | Home          | 🆧 Configuration 🧾 Monitoring 🔚    | Sav | ve 🔇 Refresh       | 🕒 Back 🔘         | Forward 💡 Help      | Type topic Go     |                  |                     | cisco     |
|        | 000           | Remote Access VPN                 | 0   | ○ O <u>Configu</u> | ration > Remot   | e Access VPN > A    | AA/Local Users    | > <u>AAA Ser</u> | ver Groups          |           |
| ce ris | ? li<br>v 🖬 N | ntroduction                       |     | AAA Server Gro     | oups             |                     |                   |                  |                     | _         |
|        |               | AnyConnect Connection Profiles    |     | Server Group       | Protocol         | Accounting Mode     | Reactivation Mode | Dead Time        | Max Failed Attempts | Add       |
|        | ▶ 1           | AnyConnect Customization/Localiza | Q   | ISE                | RADIUS           | Single              | Depletion         | 10               | 3                   |           |
| T      |               | AnyConnect Client Profile         |     | LUCAL              | LUCAL            |                     |                   |                  |                     | Edit      |
| arks   | 3             | AnyConnect Client Software        |     |                    |                  |                     |                   |                  |                     | Delete    |
| E      |               | P Dynamic Access Policies         |     |                    |                  |                     |                   |                  |                     |           |
| 0g     |               | Group Policies                    |     |                    |                  | Add AAA Serve       | r                 |                  |                     |           |
|        |               | IPsec(IKEv1) Connection Profiles  |     | Someor Crown       | . (              | CF.                 |                   |                  |                     |           |
|        |               | Secure Mobility Solution          |     | Server Group       |                  |                     |                   |                  |                     |           |
|        |               | Address Assignment                |     | Interface Na       | me:              | outside 📀           |                   |                  |                     |           |
|        |               | Assignment Policy                 |     | Server Name        | or IP Address:   | 10.106.44.77        |                   |                  |                     |           |
|        |               | P Address Pools                   |     | Timer              |                  | 10                  |                   |                  |                     |           |
|        | ▶ 1           | 🖏 Advanced                        |     | Timeout:           |                  | 10 seconds          |                   |                  |                     |           |
|        |               | Clientless SSL VPN Access         |     | RADIUS Para        | meters           |                     |                   |                  |                     | Add       |
|        |               | AA/Local Users                    |     | Server Aut         | hentication Port | 1645                |                   |                  | L L                 | Add       |
|        |               | A LDAP Attribute Map              |     | Server Aut         | inclution i on   |                     |                   |                  |                     | Edit      |
|        | 5             | Local Users                       |     | Server Acc         | ounting Port:    | 1646                |                   |                  |                     | Delete    |
|        | ▶ 🔏 s         | Secure Desktop Manager            |     | Retry Inter        | val:             | 10 seconds          |                   | 0                |                     | Delete    |
|        | 🕨 🖬 C         | Certificate Management            |     | Server Sec         | ret Kev          |                     |                   |                  |                     | Move Up   |
|        | 🐻 L           | anguage Localization              |     | Server See         | ret key.         |                     |                   |                  |                     |           |
|        | 물니            | Load Balancing                    |     | Common I           | Password:        |                     |                   |                  |                     | Move Down |
|        | 19°L<br>      | DHCP Server                       |     | ACL Netm           | ask Convert:     | Standard            |                   | 0                |                     | Test      |
|        | DNS"          | 5113                              |     | Microsoft          | CHAPv2 Capabl    | e: 🔽                |                   |                  |                     |           |
|        |               |                                   |     |                    |                  | -                   |                   |                  |                     |           |
|        | <u>D</u> €    | evice Setup                       |     | SDI Message        | s                |                     |                   |                  |                     |           |
|        | Fil Fil       | rewall                            |     | Message            | Table            |                     |                   |                  | *                   |           |
|        |               | emote Access VPN                  |     |                    | Help             | Cancel              | ОК                |                  |                     |           |
|        |               | te-to-Site VPN                    |     |                    |                  |                     |                   |                  |                     |           |
|        |               | avice Management                  |     | LDAP Attribut      | e Map            |                     |                   |                  |                     | *         |
|        | No De         | evice management                  |     |                    |                  | Dee                 | Acorbo            |                  |                     |           |
|        |               | »<br>*                            |     |                    |                  | Kes                 | Apply             |                  |                     |           |

4. Mappage du logiciel client AnyConnect

A. Mappez l'image de déploiement Web du logiciel client AnyConnect 4.8.03052 pour les fenêtres à utiliser pour WebVPN

B. Accédez à "Configuration > Remote Access VPN > Network (Client) Access > AnyConnect Client Software", cliquez sur "Add"

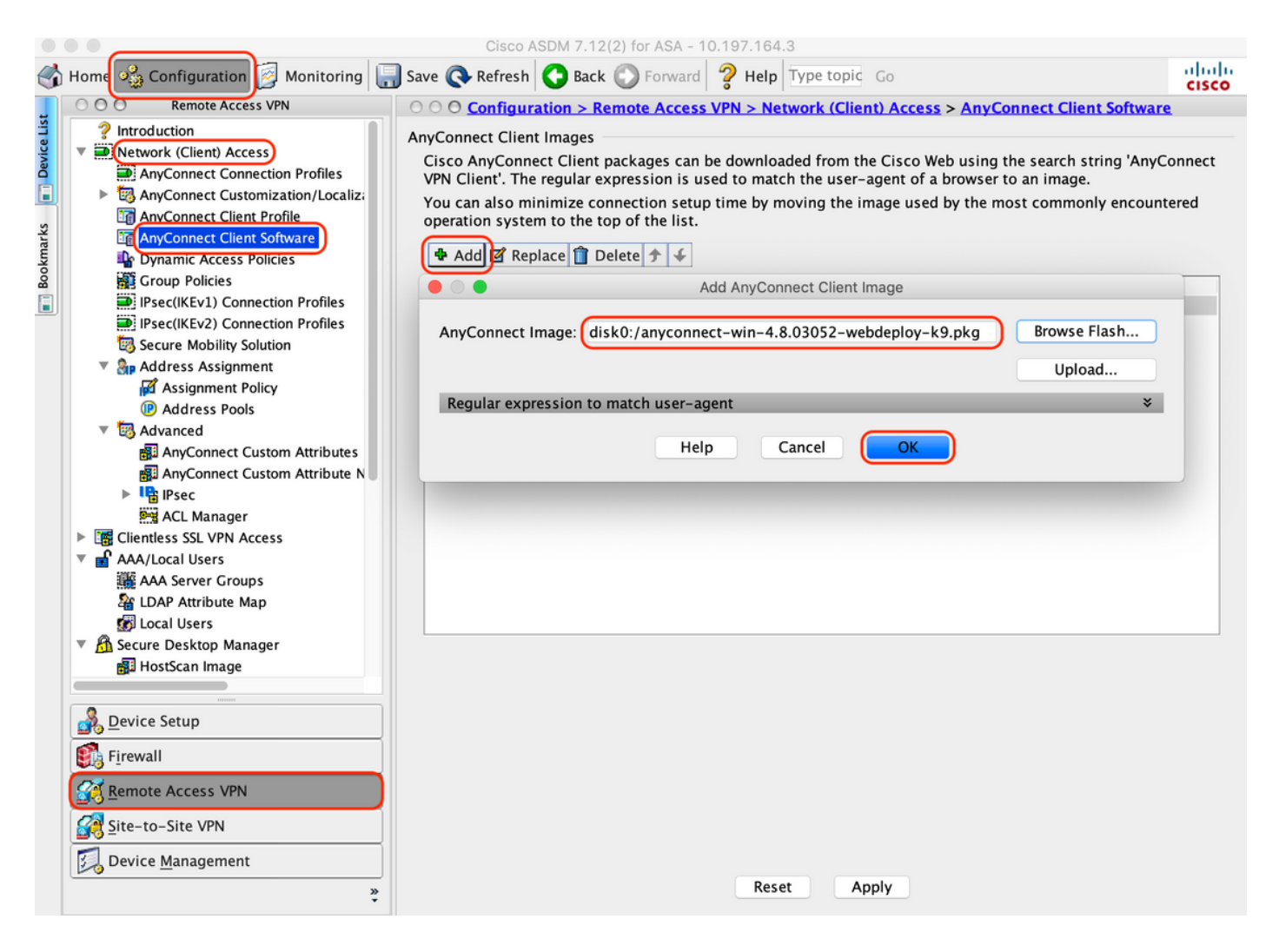

5. Configurez la liste de contrôle d'accès de redirection qui est transmise suite à ISE

A. Accédez à "Configuration > Firewall > Advanced > ACL Manager», cliquez sur Add pour ajouter l'ACL de redirection. Une fois configurées, les entrées apparaissent comme suit :

| Mome Configuration       Monitoring       Save & Refresh       Back       Forward       Help       Type topic       Go         Firewall       Save & Refresh       Back       Forward       Help       Type topic       Go         Main       Firewall       Configuration > Firewall > Advanced > ACL Manager         Access Rules       Access Rules       Edit       Delete       Firewall       Configuration       Security Group         NAT Rules       Service Policy Rules       AAA Rules       Enabled       Source       Destination       Security Group         Filter Rules       Ethertype Rules       2       any       any       any       3       any         Public Servers       Yeary       Sary       any       any       any       Sary       Sary                                                                                                    | Destination Service | Action   |
|----------------------------------------------------------------------------------------------------|---------------------|----------|
| Image: Security Group         Image: Security Group         Image: Security Group <td< td=""><td>Destination Service</td><td>Action</td></td<>                                                                                                    | Destination Service | Action   |
| Image: Security Group         Image: Security Group         Image: Security Group <td< td=""><td>Destination Service</td><td>Action</td></td<>                                                                                                    | Destination Service | Action   |
| Image: Service Policy Rules       # Enabled Source       Se       Destination       Security Group         Image: Service Policy Rules       Image: Service Policy Rules       Image: Service Policy Rules       Image: Service Policy Rules       Image: Service Policy Rules         Image: Service Policy Rules       Image: Service Policy Rules       Image: Ser                                                                                                    | Destination Service | Action   |
| Image: Service Folicy Rules       Image: Constraint of the service of the service of t                                       | 👐 domain            |          |
| Pitter Rules     1     Image: Constraint of the constraint of the c                                  | 🚥 domain            |          |
| Public Servers     2     Image: Constraint of the server server s                                  |                     | 🕴 Deny   |
| Public Servers 3 🔽 🧇 any 🏈 any                                                                                                    | <u>₽</u> ip         | 🕴 Deny   |
|                                                                                                    | 🥵 icmp              | 🕴 Deny   |
| 🔏 📲 URL Filtering Servers 🛛 4 🗹 🏈 any 🎯 any                                                                                                    | <u> I</u> ₽> ip     | 🖌 Permit |
| 👔 🛃 Threat Detection 5 🧭 🔷 any 🗳 any                                                                                                    | 🐵 http              | 🖌 Permit |
|                                                                                                    |                     |          |
| a land the second second                                                                                                    |                     |          |
| M Attribute Agent                                                                                                    |                     |          |
| Bothet Traffic Filter                                                                                                    |                     |          |
| ▶ U det of the second second |                     |          |
| Guttined Communications                                                                                                    |                     |          |
|                                                                                                    |                     |          |
| ≥ aniii - spoinig                                                                                                    |                     |          |
|                                                                                                    |                     |          |
| ▶ I© IP Audit                                                                                                    |                     |          |
| SUNRPC Server                                                                                                    |                     |          |
| TCP Options                                                                                                    |                     |          |
| 🐯 Global Timeouts                                                                                                    |                     |          |
| ■ <u>Virtual Access</u>                                                                                                    |                     |          |
| ACL Manager                                                                                                    |                     |          |
| Standard ACL                                                                                                    |                     |          |
| Per-Session NAT Rules                                                                                                    |                     |          |
| Bevice Setup                                                                                                    |                     |          |
| Erewall                                                                                                    |                     |          |
| Remote Access VPN                                                                                                    |                     |          |
| Site-to-Site VPN Collapse All Expand All                                                                                                    |                     |          |
| Device Management                                                                                                    |                     |          |
| * Reset Apply                                                                                                    |                     |          |

6. Valider la stratégie de groupe existante

R. Cette configuration utilise la stratégie de groupe par défaut et peut être affichée à l'adresse : "Configuration > Remote Access VPN > Network (Client) Access > Group Policies"

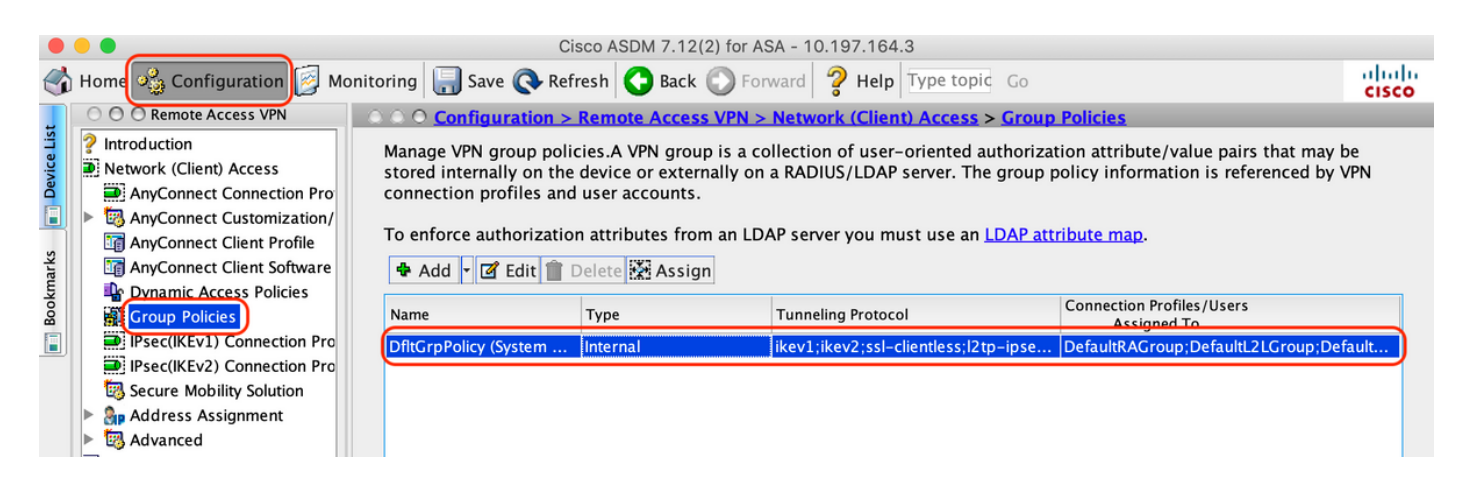

7. Configurer le profil de connexion

A. Créer un nouveau profil de connexion auquel les utilisateurs AnyConnect se connectent

# B. Accédez à "Configuration > Remote Access VPN > Network (Client) Access > Anyconnect Connection Profiles", cliquez sur "Add"

|                                                                                                    |                                                                        | Cisco ASDM 7.1                                                          | 12(2) for ASA - 10.                                           | .197.164.3                                                        |                                                                                            |                                           |
|----------------------------------------------------------------------------------------------------|------------------------------------------------------------------------|-------------------------------------------------------------------------|---------------------------------------------------------------|-------------------------------------------------------------------|--------------------------------------------------------------------------------------------|-------------------------------------------|
| Home 🍇 Configuration 🧭 Monitori                                                                                                   | ng 🔚 Save 🔇                                                            | Refresh 🔇 Ba                                                            | ck 🔘 Forward                                                  | <b>? Help</b> Type top                                            | ic Go                                                                                      | c                                         |
| OOO Remote Access VPN                                                                                                    | ○ ○ ○ <u>Config</u>                                                    | uration > Remot                                                         | <u>e Access VPN &gt; N</u>                                    | Network (Client) A                                                | ccess > AnyConnect Conne                                                                   | ection Profiles                           |
| Introduction  Network (Client) Access  AnyConnect Connection Profiles  S AnyConnect Customization/Local AnyConnect Client Profile | The security a<br>initial client o<br>tunnel as wel<br>Access Interfac | appliance automa<br>deployment requi<br>l as SSL tunnel w<br>es         | itically deploys the<br>res end-user adm<br>ith Datagram Tran | e Cisco AnyConnec<br>inistrative rights. T<br>sport Layer Securit | t VPN Client to remote users<br>The Cisco AnyConnect VPN Cl<br>y (DTLS) tunneling options. | upon connection. T<br>ient supports IPsec |
| AnyConnect Client Software                                                                                                    | 🗹 Enable Ci                                                            | sco AnyConnect                                                          | VPN Client access                                             | on the interfaces s                                               | selected in the table below                                                                |                                           |
| Dynamic Access Policies                                                                                                    | SSL access m                                                           | ust be enabled if                                                       | you allow AnyCor                                              | nnect client to be la                                             | aunched from a browser (Web                                                                | Launch) .                                 |
| Brock (KEvil) Connection Brofiles                                                                                                 | Interface                                                              | SSL Access                                                              |                                                               | IPsec (IKEv2) Acce                                                | 255                                                                                        |                                           |
| Proceeding (IKEV1) Connection Profiles                                                                                            | internace                                                              | Allow Access                                                            | Enable DTLS                                                   | Allow Access                                                      | Enable Client Services                                                                     | Device Certifica                          |
| Profiles                                                                                                    | outside                                                                |                                                                         |                                                               |                                                                   |                                                                                            |                                           |
| <ul> <li>Secure Mobility Solution</li> <li>Address Assignment</li> </ul>                                                          |                                                                        |                                                                         |                                                               |                                                                   |                                                                                            | Port Settings                             |
| DHCP Server<br>DHCP Server<br>DNS<br>Advanced                                                                                     | Shutdown<br>Connection Pro<br>Connection p<br>from certifica           | n portal login pag<br>files<br>profile (tunnel gro<br>ate to connection | ie.<br>up) specifies how<br>profile <u>here</u> .             | user is authenticat                                               | ted and other parameters. You                                                              | u can configure the                       |
|                                                                                                    | 🕈 Add 🗹                                                                | Edit 📋 Delete                                                           | Find:                                                         | $\bigcirc$                                                        | Match Case                                                                                 |                                           |
|                                                                                                    | Name                                                                   | SSL Enabled                                                             | IPsec Enabled                                                 | Aliases                                                           | Authentication Method                                                                      | Group Policy                              |
| S Davica Satur                                                                                                    | DefaultRAGr                                                            | . 🔽                                                                     |                                                               |                                                                   | AAA(LOCAL)                                                                                 | DfltGrpPolicy                             |
| Device Setup                                                                                                    | DefaultWEBV.                                                           | 🔽                                                                       |                                                               |                                                                   | AAA(LOCAL)                                                                                 | DfltGrpPolicy                             |
| Firewall                                                                                                    | TG_SAML                                                                |                                                                         |                                                               | SAML_Use                                                          | rs Saml                                                                                    | DfltGrpPolicy                             |
| <u>Remote Access VPN</u> <u>Site-to-Site VPN</u>                                                                                  | Let group                                                              | OURL take preced                                                        | ence if group URL<br>atches the certifica                     | and certificate ma<br>ate man will be use                         | p match different connection<br>d.                                                         | profiles. Otherwise                       |
| Device Management                                                                                                    |                                                                        |                                                                         |                                                               | Reset Ap                                                          | ply                                                                                        |                                           |

C. Configurez les détails ci-dessous associés au profil de connexion :

| Nom                     | TG_SAML           |
|-------------------------|-------------------|
| Alias                   | Utilisateurs_SAML |
| Méthode                 | SAML              |
| Groupe de serveurs AAA  | Municipal         |
| Pools d'adresses client | AC_Pool           |
| Stratégie de groupe     | DfltGrpPolicy     |

|                   |                              |                                                       | _                 |
|-------------------|------------------------------|-------------------------------------------------------|-------------------|
| Basic<br>Advanced | Name:                        | TG_SAML                                               |                   |
| Auvanceu          | Aliases:                     | SAML_Users                                            |                   |
|                   | Authentication               |                                                       |                   |
|                   | Method:                      | SAML                                                  |                   |
|                   | AAA Server Group:            | LOCAL                                                 | Manage            |
|                   |                              | Use LOCAL if Server Group fails                       |                   |
|                   | SAML Identity Provider       |                                                       |                   |
|                   | SAME Server :                | https://explorer.cisco.com/dag/saml2/idp/metadata.php | Manage            |
|                   |                              |                                                       |                   |
|                   | Client Address Assignment    |                                                       |                   |
|                   | DHCP Servers:                |                                                       |                   |
|                   | 0                            | None     DHCP Link     DHCP Subnet                    |                   |
|                   | Client Address Pools:        | AC_Pool                                               | Select            |
|                   | Client IPv6 Address Pools:   |                                                       | Select            |
|                   | Default Group Policy         |                                                       |                   |
|                   | Group Policy:                | DfltGrpPolicy                                         | Manage     Manage |
|                   | (Following fields are linked | to attribute of the group policy selected above.)     |                   |
|                   | Enable SSL VPN clien         | t protocol                                            |                   |
|                   | Enable IPsec(IKEv2) c        | lient protocol                                        |                   |
|                   | DNS Servers:                 |                                                       |                   |
|                   | WINS Servers:                |                                                       |                   |
|                   | Domain Name:                 |                                                       |                   |
|                   |                              |                                                       |                   |
|                   |                              |                                                       |                   |
| Find:             |                              | Next Previous                                         |                   |
|                   |                              | Help Cancel OK                                        |                   |
|                   |                              |                                                       |                   |

d. Sur la même page, configurez les détails du fournisseur d'identité SAML qui apparaissent comme suit :

| ID d'entité<br>IDP    | https://explorer.cisco.com/dag/saml2/idp/metadata.php                                    |
|-----------------------|------------------------------------------------------------------------------------------|
| URL de connexion      | https://explorer.cisco.com/dag/saml2/idp/SSOService.php                                  |
| URL de<br>déconnexion | https://explorer.cisco.com/dag/saml2/idp/SingleLogoutService.php?ReturnTo=https://explor |
| URL de<br>base        | https://firebird.cisco.com                                                               |

E. Cliquez sur "Gérer > Ajouter"

|                                                | Add SSO Server                                              |
|------------------------------------------------|-------------------------------------------------------------|
| IDP Entity ID:                                 | https://explorer.cisco.com/dag/saml2/idp/metadata.php       |
| Settings                                       |                                                             |
| Sign In URL:                                   | https 😋 :// explorer.cisco.com/dag/saml2/idp/SSOService.php |
| Sign Out URL:                                  | https ᅌ :// explorer.cisco.com/dag/saml2/idp/SingleLogoutSe |
| Base URL                                       | https ᅌ :// firebird.cisco.com                              |
| Identity Provider Certificate                  | Duo_Access_Gateway:o=Duo Security Inc., I=Ann Ar            |
| Service Provider Certificate:                  | ID_CERT:cn=firebird.cisco.com:cn=SHERLOCK-CA, dc=c          |
| Request Signature:                             | None 🗘                                                      |
| Request Timeout:                               | 1200 seconds (1-7200)                                       |
| Enable IdP only accessible on Internal Network |                                                             |
| Request IdP re-authentication at login         |                                                             |
| Help                                           | Cancel                                                      |

F. Dans la section Advanced du profil de connexion, définissez le serveur AAA pour l'autorisation

Accédez à "Avancé > Autorisation" et cliquez sur "Ajouter"

| Basic                               | Authorization Server Group                                |
|-------------------------------------|-----------------------------------------------------------|
| Advanced<br>General                 | Server Group: ISE 🗘 Manage                                |
| Client Addressing<br>Authentication | Users must exist in the authorization database to connect |
| Secondary Authentic                 | Interface-specific Authorization Server Groups            |
| Authorization                       | Add Edit Delete                                           |
| Group Alias/Group L                 | Assign Authorization Server Group to Interface            |
|                                     | Interface: Outside                                        |
|                                     | Server Group: ISE 📀 Manage                                |
|                                     | Help Cancel OK                                            |

G. Sous Alias de groupe, définissez l'alias de connexion

Accédez à "Avancé > Alias de groupe/URL de groupe" et cliquez sur "Ajouter"

| Edit AnyConnect Connection Profile: TG_SAML | lit AnyConnect Connection Profile: TG_SAML |  |
|---------------------------------------------|--------------------------------------------|--|
|---------------------------------------------|--------------------------------------------|--|

| Basic<br>Advanced<br>General                                                                   | <ul> <li>Enable the display of Radius Reject-Message</li> <li>Enable the display of Securid messages on</li> </ul>      | ge on the login screen when authentication is rejected<br>the login screen                      |
|------------------------------------------------------------------------------------------------|----------------------------------------------------------------------------------------------------|-------------------------------------------------------------------------------------------------|
| Client Addressing<br>Authentication<br>Secondary Authentication<br>Authorization<br>Accounting | Connection Aliases<br>This SSL VPN access method will present a list<br>the Login Page Setting in the main panel to con | of aliases configured for all connection profiles. You mus nplete the configuration.<br>ole.) 1 |
| Group Alias/Group URL                                                                          | Add Connection Alias Alias: SAML_Users  Enabled                                                                         | Enabled 🗸                                                                                       |
|                                                                                                | Help Cancel OK                                                                                                    | the connection profile, without the need for user s                                             |

H. Ceci termine la configuration ASA, la même chose que ci-dessous sur l'interface de ligne de commande (CLI)

```
I
hostname firebird
domain-name cisco.com
I
I
name 10.197.164.7 explorer.cisco.com
name 10.197.164.3 firebird.cisco.com
-----Client pool configuration------Client pool configuration------
1 - -
1
ip local pool AC_Pool 10.197.164.6-explorer.cisco.com mask 255.255.255.0
1
   -----Redirect Access-list-----
1 -
!
access-list redirect extended deny udp any any eq domain
access-list redirect extended deny ip any host 10.197.243.116
access-list redirect extended deny icmp any any
access-list redirect extended permit ip any any
access-list redirect extended permit tcp any any eq www
1
    -----AAA server configuration------AAA server
T
aaa-server ISE protocol radius
authorize-only
 interim-accounting-update periodic 1
 dynamic-authorization
aaa-server ISE (outside) host 10.106.44.77
 key *****
!
!-----Configure Trustpoint for Duo Access Gateway Certificate-----
1
crypto ca trustpoint Duo_Access_Gateway
enrollment terminal
crl configure
ï
!-----Configure Trustpoint for ASA Identity Certificate------
I
crypto ca trustpoint ID_CERT
enrollment terminal
 fqdn firebird.cisco.com
```

```
subject-name CN=firebird.cisco.com
 ip-address 10.197.164.3
 keypair ID_RSA_KEYS
no ca-check
crl configure
ļ
   ----Enable AnyConnect and configuring SAML authentication-----
! -
I
webvpn
 enable outside
hsts
 enable
 max-age 31536000
 include-sub-domains
 no preload
 anyconnect image disk0:/anyconnect-win-4.8.03052-webdeploy-k9.pkg 1
 anyconnect enable
 saml idp https://explorer.cisco.com/dag/saml2/idp/metadata.php
 url sign-in https://explorer.cisco.com/dag/saml2/idp/SSOService.php
 url sign-out https://explorer.cisco.com/dag/saml2/idp/SingleLogoutService.php?ReturnTo=https://explor
 base-url https://firebird.cisco.com
 trustpoint idp Duo_Access_Gateway
 trustpoint sp ID_CERT
 no signature
 no force re-authentication
 timeout assertion 1200
 tunnel-group-list enable
 cache
 disable
 error-recovery disable
I
 -----Group Policy configuration-----
group-policy DfltGrpPolicy attributes
 vpn-tunnel-protocol ikev1 ikev2 l2tp-ipsec ssl-client ssl-clientless
1
!--
   -----Tunnel-Group (Connection Profile) Configuraiton-------
I
tunnel-group TG_SAML type remote-access
tunnel-group TG_SAML general-attributes
 address-pool AC_Pool
authorization-server-group ISE
 accounting-server-group ISE
tunnel-group TG_SAML webvpn-attributes
 authentication saml
group-alias SAML_Users enable
saml identity-provider https://explorer.cisco.com/dag/saml2/idp/metadata.php
I
```

-Configuration ISE

1. Ajouter Cisco ASA en tant que périphérique réseau

Sous Administration > Network Resources > Network Devices, cliquez sur Add. Configurez le nom du périphérique réseau, l'adresse IP associée et sous « Paramètres d'authentification Radius », configurez le « Secret partagé » et cliquez sur « Enregistrer »

| Notwor | A Devices                                                                                                    |                                                                                                    |
|--------|----------------------------------------------------------------------------------------------------|----------------------------------------------------------------------------------------------------|
| Networ |                                                                                                    |                                                                                                    |
|        |                                                                                                    |                                                                                                    |
|        |                                                                                                    |                                                                                                    |
|        |                                                                                                    |                                                                                                    |
|        | IP Address • IP : 10.197.164.3                                                                                                    | / 32                                                                                                    |
|        |                                                                                                    |                                                                                                    |
|        | * Device Profile                                                                                                    |                                                                                                    |
|        |                                                                                                    |                                                                                                    |
|        | Software Version                                                                                                    |                                                                                                    |
|        |                                                                                                    |                                                                                                    |
|        | * Network Device Group                                                                                                    |                                                                                                    |
|        | Location All Locations 📀 Set To Default                                                                                                    |                                                                                                    |
|        | IPSEC No Set To Default                                                                                                    |                                                                                                    |
|        | Device Type All Device Types 📀 Set To Default                                                                                                    |                                                                                                    |
|        |                                                                                                    |                                                                                                    |
|        |                                                                                                    |                                                                                                    |
|        |                                                                                                    |                                                                                                    |
|        | RADIUS UDP Settings                                                                                                    |                                                                                                    |
|        | Protocol                                                                                                    | RADIUS                                                                                                    |
|        | * Shared Secret                                                                                                    | ••••• Show                                                                                                    |
|        |                                                                                                    |                                                                                                    |
|        | Use Second Shared Secret                                                                                                    |                                                                                                    |
|        | Use Second Shared Secret                                                                                                    | Show                                                                                                    |
|        | Use Second Shared Secret<br>CoA Port                                                                                                    | Image: Show       Image: Show       Image: Show       Set To Default                                                                                                    |
|        | Use Second Shared Secret<br>CoA Port<br>RADIUS DTLS Settings (i)                                                                                                    | Image: Show       1700       Set To Default                                                                                                    |
|        | Use Second Shared Secret<br>CoA Port<br>RADIUS DTLS Settings (i)<br>DTLS Required<br>Shared Secret                                                                                                    | Image: Show       Image: Show       Image: Show <t< th=""></t<>                                                                                                    |
|        | Use Second Shared Secret<br>CoA Port<br>RADIUS DTLS Settings (2)<br>DTLS Required<br>Shared Secret<br>CoA Port                                                                                                    | Image: Constraint of the second second se                     |
|        | Use Second Shared Secret<br>CoA Port<br>RADIUS DTLS Settings (i)<br>DTLS Required<br>Shared Secret<br>CoA Port<br>Issuer CA of ISE Certificates for CoA                                                                                                    | Image: Show   Image: Show   Image: Show </th                                                                                                    |
|        | Use Second Shared Secret<br>CoA Port<br>RADIUS DTLS Settings 7<br>DTLS Required<br>Shared Secret<br>CoA Port<br>Issuer CA of ISE Certificates for CoA<br>DNS Name                                                                                                    | Image: Show   Image: Show   Image: Show </th                                                                                                    |
|        | Use Second Shared Secret<br>CoA Port<br>RADIUS DTLS Settings (i)<br>DTLS Required<br>Shared Secret<br>CoA Port<br>Issuer CA of ISE Certificates for CoA<br>DNS Name                                                                                                    | Image: Show   Image: Show   Image: Image: Show   Image: Image: Image: Show   Image: Image: Ima                                                                         |
|        | Use Second Shared Secret<br>CoA Port<br>RADIUS DTLS Settings (i)<br>DTLS Required<br>Shared Secret<br>CoA Port<br>Issuer CA of ISE Certificates for CoA<br>DNS Name<br>General Settings                                                                                                    | Image: Show   Image: Show   Image: Image: Show   Image: Image: Show   Image: Image: Show   Image: Image: Image: Image: Image: Show   Image: Image: Im                                                                                                    |
|        | Use Second Shared Secret<br>CoA Port<br>RADIUS DTLS Settings (i)<br>DTLS Required<br>Shared Secret<br>CoA Port<br>Issuer CA of ISE Certificates for CoA<br>DNS Name<br>General Settings<br>Enable KeyWrap<br>* Key Encryption Key                                                                                                    | Image: Show   1700   Set To Default   Image: Set To Default   Image: Set To Default   Select if required (optional)                                                                                                    |
|        | Use Second Shared Secret<br>CoA Port<br>RADIUS DTLS Settings ()<br>DTLS Required<br>Shared Secret<br>CoA Port<br>Issuer CA of ISE Certificates for CoA<br>DNS Name<br>General Settings<br>Enable KeyWrap<br>* Key Encryption Key<br>* Message Authenticator Code Key                                                                            | Image: Show   Image: Image: Image: Show   Image: Image: Imag                                     |
|        | Use Second Shared Secret<br>CoA Port<br>RADIUS DTLS Settings ()<br>DTLS Required<br>Shared Secret<br>CoA Port<br>Issuer CA of ISE Certificates for CoA<br>DNS Name<br>General Settings<br>Enable KeyWrap<br>* Key Encryption Key<br>* Message Authenticator Code Key<br>Key Input Format                                                        | Image: Show   Image: Image: I                   |
|        | Use Second Shared Secret<br>CoA Port<br>RADIUS DTLS Settings ()<br>DTLS Required<br>Shared Secret<br>CoA Port<br>Issuer CA of ISE Certificates for CoA<br>DNS Name<br>General Settings<br>Enable KeyWrap<br>* Key Encryption Key<br>* Message Authenticator Code Key<br>Key Input Format                                                        | Image: Constraint of the second second s |
|        | Use Second Shared Secret<br>CoA Port<br>RADIUS DTLS Settings ()<br>DTLS Required<br>Shared Secret<br>CoA Port<br>Issuer CA of ISE Certificates for CoA<br>DNS Name<br>General Settings<br>Enable KeyWrap<br>* Key Encryption Key<br>* Message Authenticator Code Key<br>Key Input Format                                                        | Image: Show   Image: Image: I                   |
|        | Use Second Shared Secret<br>CoA Port<br>RADIUS DTLS Settings (i)<br>DTLS Required<br>Shared Secret<br>CoA Port<br>Issuer CA of ISE Certificates for CoA<br>DNS Name<br>General Settings<br>Enable KeyWrap<br>* Key Encryption Key<br>* Message Authenticator Code Key<br>Key Input Format                                                       | Image: Show   Image: Show   Image: Show </th                                                                                                    |
|        | Use Second Shared Secret<br>CoA Port<br>RADIUS DTLS Settings ()<br>DTLS Required<br>Shared Secret<br>CoA Port<br>Issuer CA of ISE Certificates for CoA<br>DNS Name<br>General Settings<br>Enable KeyWrap<br>* Key Encryption Key<br>* Message Authenticator Code Key<br>Key Input Format<br>• TACACS Authentication Settings<br>• SNMP Settings | image: show   1700   Set To Default   image: show   Show   Show   ASCII   HEXADECIMAL                                                                                                    |

2. Installez les dernières mises à jour de posture

Accédez à "Administration > System > Settings > Posture > Updates" et cliquez sur "Update Now"

| Posture Updates          |                                |                                                |  |  |  |  |
|--------------------------|--------------------------------|------------------------------------------------|--|--|--|--|
| <ul> <li>Web</li> </ul>  | O Offline                      |                                                |  |  |  |  |
| * Update Feed URL        | https://www.cisco.com/web      | o/secure/spa/posture-update.xml Set to Default |  |  |  |  |
| Proxy Address            | 72.163.217.104                 |                                                |  |  |  |  |
| Proxy Port               | 80                             | HH MM SS                                       |  |  |  |  |
| Automatically che        | ck for updates starting from i | initial delay 06 = 00 = 18 = every 2 hours i   |  |  |  |  |
| Save                     | date Now Reset                 |                                                |  |  |  |  |
|                          |                                |                                                |  |  |  |  |
|                          |                                |                                                |  |  |  |  |
| ▼ Update Informa         | ation                          |                                                |  |  |  |  |
| Last successful upda     | ate on                         | 2020/05/07 15:15:05                            |  |  |  |  |
| Last update status s     | ince ISE was started           | No update since ISE was started.               |  |  |  |  |
| Cisco conditions version |                                | 224069.0.0.0                                   |  |  |  |  |
| Cisco AV/AS suppor       | t chart version for windows    | 171.0.0.0                                      |  |  |  |  |
| Cisco AV/AS suppor       | t chart version for Mac OSX    | 91.0.0.0                                       |  |  |  |  |
| Cisco supported OS       | version                        | 41.0.0.0                                       |  |  |  |  |

3. Téléchargez le module de conformité et le package de déploiement de tête de réseau AnyConnect sur ISE

Accédez à "Policy > Policy Elements > Results > Client Provisioning > Resources". Cliquez sur Ajouter et sélectionnez Ressources d'agent à partir du disque local ou Ressources d'agent à partir du site Cisco selon que les fichiers doivent être récupérés à partir de la station de travail locale ou du site Cisco.

Dans ce cas, pour télécharger des fichiers à partir d'une station de travail locale sous Catégorie, sélectionnez « Packages fournis par Cisco », cliquez sur « Parcourir », sélectionnez les packages requis et cliquez sur « Envoyer ».

Ce document utilise « anyconnect-win-4.3.1012.6145-isecompliance-webdeploy-k9.pkg » comme module de conformité et « anyconnect-win-4.8.03052-webdeploy-k9.pkg » comme package de

déploiement de tête de réseau AnyConnect.

| Agent Resources From Local Disk > Agent Resources From Local Disk<br>Agent Resources From Local Disk |                                   |                                                  |            |                                 |  |  |  |  |  |  |  |  |  |
|----------------------------------------------------------------------------------------------------|-----------------------------------|--------------------------------------------------|------------|---------------------------------|--|--|--|--|--|--|--|--|--|
| Category                                                                                             | Cisco Provided Packages           |                                                  |            |                                 |  |  |  |  |  |  |  |  |  |
|                                                                                                    | Browse anyconnect-win-4.8.0       | Browse anyconnect-win-4.8.03052-webdeploy-k9.pkg |            |                                 |  |  |  |  |  |  |  |  |  |
|                                                                                                    | AnyConnect Uploaded Resource Name | IS<br>Type                                       | Version    | Description                     |  |  |  |  |  |  |  |  |  |
|                                                                                                    | AnyConnectDesktopWindows 4.8.30   | AnyConnectDesktopWindows                         | 4.8.3052.0 | AnyConnect Secure Mobility Clie |  |  |  |  |  |  |  |  |  |
|                                                                                                    |                                   |                                                  |            |                                 |  |  |  |  |  |  |  |  |  |
| Submit Cancel                                                                                        |                                   |                                                  |            |                                 |  |  |  |  |  |  |  |  |  |

4. Créer un profil de position AnyConnect

A. Accédez à "Policy > Policy Elements > Results > Client Provisioning > Resources". Cliquez sur Ajouter et sélectionnez Profil de posture AnyConnect

B. Entrez le nom du profil de posture Anyconnect et configurez le nom du serveur en tant que « \* » sous les règles de nom du serveur, puis cliquez sur « Enregistrer »

### ISE Posture Agent Profile Settings > Anyconnect Posture Profile

| * Name:     | Anyconnect Posture Profile |      |
|-------------|----------------------------|------|
| Description |                            |      |
|             |                            | ///. |

Posture Protocol

| Parameter               | Value    | Notes                                                                                                    | Description                                                                                                    |
|-------------------------|----------|----------------------------------------------------------------------------------------------------|----------------------------------------------------------------------------------------------------|
| PRA retransmission time | 120 secs |                                                                                                    | This is the agent retry period if there is a Passive Reassessment communication failure                                                                                                    |
| Retransmission Delay    | 60 secs  | Default Value: 60. Acceptable Range between 5 to 300. Accept only integer Values.                                                                                                    | Time (in seconds) to wait before retrying.                                                                                                    |
| Retransmission Limit    | 4        | Default value: 4. Acceptable Range between 0 to 10. Accept only integer Values.                                                                                                    | Number of retries allowed for a message.                                                                                                    |
| Discovery host          |          | IPv4 or IPv6 addresses or FQDNs. IPv6 address should be without square brackets[]                                                                                                    | The server that the agent should connect to                                                                                                    |
| Server name rules       | *        | need to be blank by default to force admin to<br>enter a value. "*" means agent will connect to all                                                                                                    | A list of wildcarded, comma-separated names that defines the servers that the agent can connect to. E.g. ", cisco.com"                                                                        |
| Call Home List          |          | List of IPv4 or IPv6 addresses, FQDNs with or<br>without port must be comma-separated and with<br>colon in between the IP address/FQDN and the<br>port. Example: IPaddress/FQDN:Port (Port<br>number should be the same, specified in the<br>Client Provisioning portal) | A list of IP addresses, that defines the all the Policy service nodes that the agent will try to connect to if<br>the PSN that authenticated the endpoint doesn't respond for some reason.    |
| Back-off Timer          | 30 secs  | Enter value of back-off timer in seconds, the<br>supported range is between 10s - 600s.                                                                                                    | Anyconnect agent will continuously try to reach discovery targets (redirection targets and previously<br>connected PSNs) by sending the discovery packets till this max time limit is reached |

5. Créer une configuration Anyconnect

A. Accédez à "Policy > Policy Elements > Results > Client Provisioning > Resources". Cliquez sur Ajouter et sélectionnez Configuration AnyConnect.

B. Sélectionnez le package AnyConnect, saisissez le nom de la configuration, puis sélectionnez le module de conformité requis

C. Sous « Sélection du module AnyConnect », cochez « Outil de diagnostic et de création de rapports »

D. Sous "Profile Selection", sélectionnez Posture Profile et cliquez sur "Save"

#### AnyConnect Configuration > AnyConnect Configuration

| * Select AnyConnect Package | AnyConnectDesktopWindows 4.8.3052.0            |
|-----------------------------|------------------------------------------------|
| * Configuration Name        | AnyConnect Configuration                       |
| Description:                |                                                |
| Description                 | /alue Notes                                    |
| * Compliance Module         | AnyConnectComplianceModuleWindows 4.3.1250.614 |
|                             |                                                |
| AnyConnect Module Selection |                                                |
| ISE Posture                 | $\checkmark$                                   |
| VPN                         |                                                |
| Network Access Manager      |                                                |
| Web Security                |                                                |
| AMP Enabler                 |                                                |
| ASA Posture                 |                                                |

| ASA Posture                   |  |
|-------------------------------|--|
| Network Visibility            |  |
| Umbrella Roaming Security     |  |
| Start Before Logon            |  |
| Diagnostic and Reporting Tool |  |

### **Profile Selection**

|                           |                            | _ |
|---------------------------|----------------------------|---|
| * ISE Posture             | Anyconnect Posture Profile | J |
| VPN                       |                            | * |
| Network Access Manager    |                            | * |
| Web Security              |                            | * |
| AMP Enabler               |                            | * |
| Network Visibility        |                            | * |
| Umbrella Roaming Security |                            | * |
| Customer Feedback         |                            | Ŧ |

6. Créer une politique de provisionnement client

A. Accédez à "Policy > Client Provisioning"

B. Cliquez sur Modifier, puis sélectionnez Insérer une règle ci-dessus

C. Saisissez le nom de la règle, sélectionnez le système d'exploitation requis, puis sous Résultats (dans Agent > Configuration de l'agent ), sélectionnez Configuration AnyConnect créée à l'étape 5 et cliquez sur Enregistrer

| dialo le                                          | dentity Services                                                                | Engine                                    | Home         | D                  | Context Visibilit                                               | ty i                           | Operations                                                   | ▼ Policy                                    | •             | Administration  | Work Centers |      |                                                                                            | License Warning 🔺 | ् ( | 0        | - Ø |
|---------------------------------------------------|---------------------------------------------------------------------------------|-------------------------------------------|--------------|--------------------|-----------------------------------------------------------------|--------------------------------|--------------------------------------------------------------|---------------------------------------------|---------------|-----------------|--------------|------|--------------------------------------------------------------------------------------------|-------------------|-----|----------|-----|
| Policy Se                                         | ts Profiling                                                                    | Posture                                   | Client Pro   | visior             | ning + Policy El                                                | ements                         |                                                              |                                             |               |                 |              |      |                                                                                            |                   |     |          |     |
| Client P<br>Define the<br>For Agent<br>For Native | rovisioning Po<br>Client Provisionin<br>Configuration: ver<br>Supplicant Config | g Policy to<br>sion of ago<br>puration: w | ent, agent p | what rofile, and/e | users will receive u<br>agent compliance<br>or wizard. Drag and | ipon log<br>module<br>d drop r | gin and user sess<br>b, and/or agent or<br>ules to change th | ion initiation<br>ustomization<br>ne order. | n:<br>n packi | age.            |              |      |                                                                                            |                   |     |          |     |
| *                                                 |                                                                                 |                                           |              |                    |                                                                 |                                |                                                              |                                             |               |                 |              |      |                                                                                            |                   |     |          |     |
|                                                   | Rule Nan                                                                        | ne                                        |              |                    | Identity Groups                                                 |                                | Operating Syst                                               | ems                                         |               | Other Condition | 5            |      | Results                                                                                    |                   |     |          |     |
|                                                   | IOS                                                                             |                                           |              | lf                 | Any                                                             | and                            | Apple iOS All                                                |                                             | and           | Condition(s)    |              | then | Cisco-ISE-NSP                                                                              |                   |     | Edit   🔻 |     |
|                                                   | Android                                                                         |                                           |              | lf                 | Any                                                             | and                            | Android                                                      |                                             | and           | Condition(s)    |              | then | Cisco-ISE-NSP                                                                              |                   |     | Edit   🔻 |     |
| 1                                                 | Windows_1                                                                       | 0                                         |              | lf                 | Any                                                             | and                            | Windows 10 (/                                                | All)                                        | and           | Condition(s)    |              | then | AnyConnect<br>Configuration                                                                |                   |     | Edit   🔻 |     |
|                                                   | Windows                                                                         |                                           |              | lf                 | Any                                                             | and                            | Windows All                                                  |                                             | and           | Condition(s)    |              | then | CiscoTemporalAgentWi<br>ndows 4.7.00135 And<br>WinSPWizard 2.5.0.1<br>And Cisco-ISE-NSP    |                   |     | Edit   👻 |     |
|                                                   | MAC OS                                                                          |                                           |              | lf                 | Any                                                             | and                            | Mac OSX                                                      |                                             | and           | Condition(s)    |              | then | CiscoTemporalAgentOS<br>X 4.7.00135 And<br>MacOxSPWizard<br>2.1.0.42 And Cisco-ISE-<br>NSP |                   |     | Edit   🕶 |     |
|                                                   | Chromeboo                                                                       | k                                         |              | lf                 | Any                                                             | and                            | Chrome OS A                                                  |                                             | and           | Condition(s)    |              | then | Cisco-ISE-Chrome-NSP                                                                       |                   |     | Edit   • |     |
|                                                   |                                                                                 |                                           |              |                    |                                                                 |                                |                                                              |                                             |               |                 |              |      |                                                                                            |                   |     |          |     |
| Save                                              | Reset                                                                           |                                           |              |                    |                                                                 |                                |                                                              |                                             |               |                 |              |      |                                                                                            |                   |     |          |     |

7. Créer une condition de posture

A. Accédez à "Règle > Eléments de règle > Conditions > Position > Condition de fichier"

B. Cliquez sur "Ajouter" et configurez le nom de condition "VPN\_Posture\_File\_Check", le système d'exploitation requis "Windows 10(All)", le type de fichier "FileExistence", le chemin d'accès au fichier "ABSOLUTE\_PATH" et le chemin d'accès complet et le nom de fichier "C:\custom.txt", sélectionnez l'opérateur de fichier "Exists"

c. Cet exemple utilise la présence d'un fichier nommé « custom.txt » sous le lecteur C : comme condition de fichier

| dentity Services Engine             | Home  → Context Visibility  → Operations  → Policy  → Administration  → Work Centers |
|-------------------------------------|--------------------------------------------------------------------------------------|
| Policy Sets Profiling Posture Cli   | ient Provisioning   Policy Elements                                                  |
| Dictionaries - Conditions - Results | S                                                                                    |
| C Library Conditions                | File Conditions List > VPN_Posture_File_Check                                        |
| Smart Conditions                    |                                                                                      |
| Time and Date                       | Name VPN_Posture_File_Check                                                          |
| Profiling                           | Description                                                                          |
| ✓ Posture                           | * Operating System Windows 10 (All)                                                  |
| Anti-Malware Condition              | Compliance Module Any version                                                        |
| Anti-Spyware Condition              | * File Type FileExistence                                                            |
| Anti-Virus Condition                | * File Path ABSOLUTE_PATH T C:\custom.txt                                            |
| Application Condition               | * File Operator Exists                                                               |
| Compound Condition                  | Save                                                                                 |
| Disk Encryption Condition           |                                                                                      |
| File Condition                      |                                                                                      |

8. Créer une action de correction de posture

Accédez à "Stratégie > Eléments de stratégie > Résultats > Posture > Actions correctives" pour créer l'action corrective de fichier correspondante. Ce document utilise "Message Text Only" comme Actions correctives qui est configuré dans l'étape suivante.

9. Créer une règle de condition de posture

A. Accédez à "Stratégie > Eléments de stratégie > Résultats > Position > Exigences"

B. Cliquez sur Modifier, puis sélectionnez Insérer un nouveau besoin.

C. Configurez le nom de condition « VPN\_Posture\_Requirement », le système d'exploitation requis « Windows 10(All) », le module de conformité « 4.x ou ultérieur », le type de posture « Anyconnect »

D. Conditions comme "VPN\_Posture\_File\_Check" (créé à l'étape 7) et sous Actions correctives, sélectionnez Action comme "Texte du message uniquement" et entrez le message personnalisé pour l'utilisateur de l'agent

|                  | G                                                        |                      |                    |                      |                                           |                                           |    |
|------------------|----------------------------------------------------------|----------------------|--------------------|----------------------|-------------------------------------------|-------------------------------------------|----|
| entication       | Requirements                                             |                      |                    |                      |                                           |                                           |    |
|                  | Name (                                                   | Operating System     | Compliance Module  | Posture Type         | Conditions                                | Remediations Actions                      |    |
| rization         | Default_Hardware_Attributes_Re                           | for Mac OSX          | using 4.x or later | using AnyConnect     | met if Hardware_Attributes_Ch             | then Select Remediations                  | Ed |
| ng               | Default_Firewall_Requirement_W                           | for Windows All      | using 4.x or later | using AnyConnect     | met if Default_Firewall_Conditi<br>on Win | then Default_Firewall_Remedi<br>ation Win | Ed |
| re               | Default_Firewall_Requirement_M<br>ac                     | for Mac OSX          | using 4.x or later | using AnyConnect     | met if Default_Firewall_Conditi<br>on_Mac | then Default_Firewall_Remedi<br>ation_Mac | Ed |
| ediation Actions | USB_Block_temporal                                       | for Windows All      | using 4.x or later | using Temporal Agent | met if USB_Check                          | then Message Text Only                    | Ed |
| irements         | Any_AM_Installation_Win_tempo<br>ral                     | for Windows All      | using 4.x or later | using Temporal Agent | met if ANY_am_win_inst                    | then Message Text Only                    | E  |
| Provisioning     | Any_AM_Installation_Mac_tempo<br>ral                     | for Mac OSX          | using 4.x or later | using Temporal Agent | met if ANY_am_mac_inst                    | then Message Text Only                    | Ec |
|                  | Default_AppVis_Requirement_Wi<br>n_temporal              | for Windows All      | using 4.x or later | using Temporal Agent | met if Default_AppVis_Condition<br>n_Win  | then Select Remediations                  | Ec |
|                  | Default_AppVis_Requirement_M<br>ac_temporal              | for Mac OSX          | using 4.x or later | using Temporal Agent | met if Default_AppVis_Condition<br>n_Mac  | then Select Remediations                  | E  |
|                  | Default_Hardware_Attributes_Re<br>quirement_Win_temporal | for Windows All      | using 4.x or later | using Temporal Agent | met if Hardware_Attributes_Ch<br>eck      | then Select Remediations                  | E  |
|                  | Default_Hardware_Attributes_Re<br>quirement_Mac_temporal | for Mac OSX          | using 4.x or later | using Temporal Agent | met if Hardware_Attributes_Ch<br>eck      | then Select Remediations                  | E  |
|                  | Default_Firewall_Requirement_W<br>in_temporal            | for Windows All      | using 4.x or later | using Temporal Agent | met if Default_Firewall_Conditi<br>on_Win | then Default_Firewall_Remedi<br>ation_Win | Ec |
|                  | Default_Firewall_Requirement_M<br>ac_temporal            | for Mac OSX          | using 4.x or later | using Temporal Agent | met if Default_Firewall_Conditi<br>on_Mac | then Default_Firewall_Remedi<br>ation_Mac | Ec |
|                  | VPN_Posture_Requirement                                  | for Windows 10 (All) | using 4.x or later | using AnyConnect     | met if VPN_Posture_File_Che               | c then Message Text Only                  | Ec |

10. Créer une politique de posture

Save Reset

- A. Accédez à "Politiques > Posture"
- B. Configurez le nom de la règle sur « VPN\_Posture\_Policy\_Win », le système d'exploitation

requis sur « Windows 10(All) », le module de conformité sur « 4.x ou ultérieur », le type de posture sur « Anyconnect » et la configuration requise sur « VPN\_Posture\_Requirement », comme configuré à l'étape 9

| identity  | Services Engin      | e Home ► Context Vis                                | ibility > Operations     | Policy Adminis       | tration           |                    |                  |      | License warning                                              | $\sim$ $\sim$ $_{\rm i}$ |
|-----------|---------------------|-----------------------------------------------------|--------------------------|----------------------|-------------------|--------------------|------------------|------|--------------------------------------------------------------|--------------------------|
| Sets F    | Profiling Posture   | Client Provisioning    Polic                        | y Elements               |                      |                   |                    |                  |      |                                                              |                          |
| re Polic  | Y                   |                                                     |                          |                      |                   |                    |                  |      |                                                              |                          |
| he Postur | e Policy by configu | ring rules based on operating syst                  | em and/or other conditio | ins.                 |                   |                    |                  |      | -                                                            |                          |
|           |                     |                                                     |                          |                      |                   |                    |                  |      |                                                              |                          |
| Status    | Policy Options      | Rule Name                                           | Identity Groups          | Operating Systems    | Compliance Module | Posture Type       | Other Conditions |      | Requirements                                                 |                          |
| 0         | Policy Options      | Default_AppVis_Policy_Win                           | If Any                   | and Windows All      | and 4.x or later  | and AnyConnect     | and              | then | Default_AppVis_Requir<br>ement_Win                           |                          |
| 0         | Policy Options      | Default_AppVis_Policy_Win_te<br>mporal              | If Any                   | and Windows All      | and 4.x or later  | and Temporal Agent | and              | then | Default_AppVis_Requir<br>ement_Win_temporal                  |                          |
| 0         | Policy Options      | Default_Firewall_Policy_Mac                         | If Any                   | and Mac OSX          | and 4.x or later  | and AnyConnect     | and              | then | Default_Firewall_Requir<br>ement_Mac                         |                          |
| 0         | Policy Options      | Default_Firewall_Policy_Mac_t<br>emporal            | If Any                   | and Mac OSX          | and 4.x or later  | and Temporal Agent | and              | then | Default_Firewall_Requir<br>ement_Mac_temporal                |                          |
| 0         | Policy Options      | Default_Firewall_Policy_Win                         | If Any                   | and Windows All      | and 4.x or later  | and AnyConnect     | and              | then | Default_Firewall_Requir<br>ement_Win                         |                          |
| 0         | Policy Options      | Default_Firewall_Policy_Win_te mporal               | If Any                   | and Windows All      | and 4.x or later  | and Temporal Agent | and              | then | Default_Firewall_Requir<br>ement_Win_temporal                |                          |
| 0         | Policy Options      | Default_Hardware_Attributes_P<br>olicy_Mac          | If Any                   | and Mac OSX          | and 4.x or later  | and AnyConnect     | and              | then | Default_Hardware_Attri<br>butes_Requirement_Ma<br>c          |                          |
| 0         | Policy Options      | Default_Hardware_Attributes_P<br>olicy_Mac_temporal | If Any                   | and Mac OSX          | and 4.x or later  | and Temporal Agent | and              | then | Default_Hardware_Attri<br>butes_Requirement_Ma<br>c_temporal |                          |
| 0         | Policy Options      | Default_Hardware_Attributes_P<br>olicy_Win          | If Any                   | and Windows All      | and 4.x or later  | and AnyConnect     | and              | then | Default_Hardware_Attri<br>butes_Requirement_Wi<br>n          |                          |
| 0         | Policy Options      | Default_Hardware_Attributes_P<br>olicy_Win_temporal | If Any                   | and Windows All      | and 4.x or later  | and Temporal Agent | and              | then | Default_Hardware_Attri<br>butes_Requirement_Wi<br>n_temporal |                          |
| 0         | Policy Options      | Default_USB_Block_Policy_Win                        | If Any                   | and Windows All      | and 4.x or later  | and AnyConnect     | and              | then | USB_Block                                                    |                          |
| 0         | Policy Options      | Default_USB_Block_Policy_Win_temporal               | If Any                   | and Windows All      | and 4.x or later  | and Temporal Agent | and              | then | USB_Block_temporal                                           |                          |
| ~         | Policy Options      | VPN_Posture_Policy_Win                              | If Any                   | and Windows 10 (All) | and 4.x or later  | and AnyConnect     | and              | then | VPN_Posture_Require<br>ment                                  |                          |

11. Créer des listes de contrôle d'accès dynamiques

Accédez à "Policy > Policy Elements > Results > Authorization > Downlodable ACLS" et créez les DACL pour différents états de position.

Ce document utilise les DACL suivantes.

A. Posture Unknown : autorise le trafic vers DNS, PSN, HTTP et HTTPS

| dentity Services Engine            | Home  Context Visibility  Operations  Policy  Administration  Work Centers                                       |   |
|------------------------------------|----------------------------------------------------------------------------------------------------|---|
| Policy Sets Profiling Posture C    | Client Provisioning   Policy Elements                                                                            |   |
| Dictionaries + Conditions - Result | its                                                                                                    |   |
| Authentication                     | Downloadable ACL List > PostureUnknown Downloadable ACL                                                          |   |
| - Authorization                    | * Name PostureUnknown                                                                                            |   |
| Authorization Profiles             | Description                                                                                                    |   |
| Downloadable ACLs                  |                                                                                                    |   |
| Profiling                          | * DACL Content 1234567 permit udp any any eq domain                                                              |   |
| ▶ Posture                          | 8910111 permit ip any host 10.106.44.77<br>2131415 permit tcp any any eq 80<br>1617181 permit tcp any any eq 443 |   |
| Client Provisioning                | 9202122<br>2324252<br>6272829                                                                                    |   |
|                                    | 3031323<br>3343536                                                                                               |   |
|                                    | Check DACL Syntax                                                                                                | D |
|                                    | Save Reset                                                                                                    |   |

B. Posture non conforme : refuse l'accès aux sous-réseaux privés et autorise uniquement le trafic Internet

| dentity Services Engine          | Home  Context Visibility  Operations  Policy  Administration  Work Centers              |
|----------------------------------|-----------------------------------------------------------------------------------------|
| Policy Sets Profiling Posture Cl | ient Provisioning   Policy Elements                                                     |
| Dictionaries Conditions Result   | s                                                                                       |
| Authentication     Authorization | Downloadable ACL List > PostureNonCompliant Downloadable ACL * Name PostureNonCompliant |
| Authorization Profiles           | Description                                                                             |
| Downloadable ACLs                | IP version IPv4 IPv6 Agnostic II                                                        |
| ▶ Profiling                      | * DACL Content 1234567 (av) (2000 (2000))                                               |
| ▶ Posture                        | 2131415 deny ip any 192.166.0.255.250.0<br>1617181 permit ip any any                    |
| ▶ Client Provisioning            | 9202122<br>2324252<br>6272829<br>3031323<br>3343536                                     |
|                                  | Check DACL Syntax                                                                       |
|                                  | Save                                                                                    |

C. Conformité à la position : autorise tout le trafic pour les utilisateurs finaux conformes à la position

| cisco Identity Services Engine  | Home   Context Visibility   Operations   Policy   Administration   Work Centers |
|---------------------------------|---------------------------------------------------------------------------------|
| Policy Sets Profiling Posture C | ient Provisioning   Policy Elements                                             |
| Dictionaries                    | S                                                                               |
| Authentication                  | Downloadable ACL List > PostureCompliant Downloadable ACL                       |
| - Authorization                 | * Name PostureCompliant                                                         |
| Authorization Profiles          | Description                                                                     |
| Downloadable ACLs               | IP version OIPv4 OIPv6 Aanostic ()                                              |
| ▶ Profiling                     | * DACL Content 1234567 permit ip any any                                        |
| ▶ Posture                       | 2131415<br>1617181                                                              |
| ▶ Client Provisioning           | 9202122<br>2324252<br>6272829<br>3031323<br>3343536                             |
|                                 | Check DACL Syntax                                                               |
|                                 | Save                                                                            |

12. Créer des profils d'autorisation

Accédez à "Stratégie > Eléments de stratégie > Résultats > Autorisation > Profils d'autorisation".

A. Profil d'autorisation pour une posture inconnue

Sélectionnez DACL « PostureUnknown », cochez Redirection Web, sélectionnez Provisioning client (Posture), configurez Redirect ACL name « redirect » (à configurer sur ASA), puis sélectionnez le portail Provisioning client (par défaut)

| cisco Identity Services Engine     | Home   Context Visibility  Perations  Administration  Work Centers                                                                                                    | License Warning 🔺 | <u>्</u> 0 | o 0 |
|------------------------------------|----------------------------------------------------------------------------------------------------|-------------------|------------|-----|
| Policy Sets Profiling Posture Cli  | ient Provisioning  Policy Elements                                                                                                    |                   |            |     |
| Dictionaries + Conditions • Result |                                                                                                    |                   |            |     |
| 0                                  |                                                                                                    |                   |            |     |
| Authentication                     | Authorization Profile                                                                                                    |                   |            |     |
| - Authorization                    | * Name Posture Redirect                                                                                                    |                   |            |     |
| Authorization Profiles             | Description                                                                                                    |                   |            |     |
| Downloadable ACLs                  | * Access Type Access Accept *                                                                                                    |                   |            |     |
| Profiling                          | Network Device Profile 🗮 Cisco 🔻 🕀                                                                                                    |                   |            |     |
| ▶ Posture                          | Service Template                                                                                                    |                   |            |     |
| Client Provisioning                | Track Movement 🕞 🕡                                                                                                    |                   |            |     |
|                                    | Passive Identity Tracking 🗌 🕢                                                                                                    |                   |            |     |
|                                    | ✓ Common Tasks                                                                                                    |                   |            |     |
|                                    | DACL Name PostureUnknown                                                                                                    |                   |            |     |
| Client Provisioning                | Web Redirection (CWA, MDM, NSP, CPP)                                                                                                    |                   |            |     |
|                                    | ✓ Advanced Attributes Settings                                                                                                    |                   |            |     |
|                                    | Select an item 📀 = 💽 — 🕂                                                                                                    |                   |            |     |
|                                    |                                                                                                    |                   |            |     |
|                                    | Attributes Details Access Type = ACCESS_ACCEPT DAC. = PostureUnknown Giocr-wr-pair = urf-edirect-dis-redirect cisco-wr-pair = urf-edirect-dis-redirect cisco-wr-pair = urf-edirect=https://pi.port/portal/gateway?sessionId=SessionIdValue&portal=27b1bc30-2e58-11e9-98fb-00505668775a3&action=cpp |                   | dh         |     |
| 6                                  | Save Reset                                                                                                    |                   |            |     |

B. Profil d'autorisation pour posture non conforme

Sélectionnez DACL "PostureNonCompliant" pour limiter l'accès au réseau

| dentity Services Engine            | Home + Context Valbility + Operations - Policy + Administration + Work Centers License Warming 🔬 🔍 🔘 🔕 🕫 |
|------------------------------------|----------------------------------------------------------------------------------------------------|
| Policy Sets Profiling Posture C    | ent Provisioning    Policy Elements                                                                      |
| Dictionaries + Conditions - Result |                                                                                                    |
| 0                                  |                                                                                                    |
| Authentication                     | Authorization Profile                                                                                    |
| - Authorization                    | * Name [Pesture Non Compliant                                                                            |
| Authorization Profiles             | Description                                                                                              |
| Downloadable ACLs                  | * Access Type Access Accept *                                                                            |
| Profiling                          | Network Device Profile dt Cisco v 🕀                                                                      |
| + Posture                          | Service Template                                                                                         |
| Client Provisioning                | Track Movement 🗌 D                                                                                       |
|                                    | Passive Identity Tracking 💿 👔                                                                            |
|                                    |                                                                                                    |
|                                    |                                                                                                    |
|                                    | * Common Tasks                                                                                           |
|                                    | DACL Name PostureNonCompliant                                                                            |

| ✓ Attributes I                    | Details                          |  |
|-----------------------------------|----------------------------------|--|
| Access Type = /<br>DACL = Posture | ACCESS_ACCEPT<br>NonCompliant // |  |
| Save Reset                        |                                  |  |

### C. Profil d'autorisation de conformité à la posture

Sélectionnez DACL « PostureCompliant » pour autoriser un accès complet au réseau

| dentity Services Engine          | Home  Context Visibility  Operations  Policy  Administration  Work Centers | License Warning 🔺 | ् 🕘 | <b>o</b> 0 |
|----------------------------------|----------------------------------------------------------------------------|-------------------|-----|------------|
| Policy Sets Profiling Posture C  | Client Provisioning                                                        |                   |     |            |
| Dictionaries + Conditions - Resu | hs                                                                         |                   |     |            |
| G                                |                                                                            |                   |     |            |
| Authentication                   | Authorization Profile Authorization Profile                                |                   |     |            |
| - Authorization                  | * Name Full Access                                                         |                   |     |            |
| Authorization Profiles           | Description                                                                |                   |     |            |
| Downloadable ACLs                | * Access Type (ACCESS ACCEPT                                               |                   |     |            |
| Profiling                        | Network Device Profile 📾 Cisco 🔻 🕀                                         |                   |     |            |
| Posture                          | Service Template                                                           |                   |     |            |
| Client Provisioning              | Track Movement 🗌 🖗                                                         |                   |     |            |
|                                  | Passive Identity Tracking 1                                                |                   |     |            |
|                                  |                                                                            |                   |     |            |
|                                  | ▼ Common Tasks                                                             |                   |     |            |
|                                  | DACL Name     PostureCompliant                                             |                   |     |            |
|                                  |                                                                            |                   |     |            |
|                                  | ✓ Attributes Details                                                       |                   |     |            |
|                                  | Access Type = ACCESS_ACCEPT<br>DACL = PERMIT_ALL_JPV4_TRAFFIC              |                   | lh. |            |
|                                  | Save Reset                                                                 |                   |     |            |

12. Configurer les stratégies d'autorisation

Utilisez les profils d'autorisation configurés à l'étape précédente pour configurer 3 stratégies d'autorisation pour les états Conformité à la position, Non-conformité à la position et Inconnu à la position.

La condition commune « Session : État de la position » est utilisée pour déterminer les résultats de chaque stratégie

| alada Ide   | entity Service             | es Engine Home → Conte              | ext Visibility                | y • Operations        | Policy     Administration      | Work Centers |                         |   |                  | License Warning          | <u>م</u>    | • •     |
|-------------|----------------------------|-------------------------------------|-------------------------------|-----------------------|--------------------------------|--------------|-------------------------|---|------------------|--------------------------|-------------|---------|
| Policy Se   | ts Profiling               | Posture Client Provisioning         | <ul> <li>Policy El</li> </ul> | lements               |                                |              |                         |   |                  |                          |             |         |
| Policy S    | Sets → De                  | fault                               |                               |                       |                                |              |                         |   |                  | Reset Policyset Hitcoun  | ts Rese     | t Save  |
|             | Status                     | Policy Set Name                     | Descrip                       | ption                 | Conditions                     |              |                         |   |                  | Allowed Protocols / Serv | er Sequence | Hits    |
| Search      |                            |                                     |                               |                       |                                |              |                         |   |                  |                          |             |         |
|             | ø                          | Default                             | Default                       | policy set            |                                |              |                         |   |                  | Default Network Access   | x * +       | 49      |
| > Authe     | entication Po              | licy (3)                            |                               |                       |                                |              |                         |   |                  |                          |             |         |
| > Autho     | orization Poli             | icy - Local Exceptions              |                               |                       |                                |              |                         |   |                  |                          |             |         |
| > Autho     | orization Poli             | cy - Global Exceptions              |                               |                       |                                |              |                         |   |                  |                          |             |         |
| ✓ Authority | orization Poli             | icy (15)                            |                               |                       |                                |              |                         |   |                  |                          |             |         |
|             |                            |                                     |                               |                       |                                |              | Results                 |   |                  |                          |             |         |
| +           | Status                     | Rule Name                           | Cond                          | itions                |                                |              | Profiles                |   | Security Group   | s                        | Hits        | Actions |
| Search      |                            |                                     |                               |                       |                                |              |                         |   |                  |                          |             |         |
|             | ø                          | Anyconnect Posture Compliant        | ĥ                             | Session PostureStatus | EQUALS Compliant               |              | × Full Access           | + | Select from list | · +                      | 6           | ¢       |
|             | ø                          | Anyconnect Posture Non<br>Compliant | ĥ                             | Session-PostureStatus | EQUALS NonCompliant            |              | × Posture Non Compliant | + | Select from list | × +                      | 0           | ٥       |
|             | Anyconnect Posture Unknown |                                     | AND                           | Network Acces         | ss-Device IP Address EQUALS 10 | 0.197.164.3  | × Posture Redirect      | + | Select from list | · +                      | 13          | ò       |
|             | Ľ                          |                                     |                               | ີ່ La Session Postu   | ureStatus EQUALS Unknown       |              |                         |   |                  |                          |             |         |

## Vérifier

Utilisez cette section pour confirmer que votre configuration fonctionne correctement.

Pour vérifier si l'utilisateur est authentifié avec succès, exécutez la commande suivante sur l'ASA.

```
<#root>
firebird(config)#
show vpn-sess detail anyconnect
Session Type: AnyConnect Detailed
           : _585b5291f01484dfd16f394be7031d456d314e3e62
Username
Index
            : 125
Assigned IP : explorer.cisco.com
                                     Public IP
                                               : 10.197.243.143
           : AnyConnect-Parent SSL-Tunnel DTLS-Tunnel
Protocol
License
           : AnyConnect Premium
Encryption : AnyConnect-Parent: (1)none SSL-Tunnel: (1)AES-GCM-256 DTLS-Tunnel: (1)AES-GCM-256
Hashing
            : AnyConnect-Parent: (1)none SSL-Tunnel: (1)SHA384 DTLS-Tunnel: (1)SHA384
            : 16404
Bytes Tx
                                     Bytes Rx
                                                 : 381
Pkts Tx
            : 16
                                     Pkts Rx
                                                  : 6
Pkts Tx Drop : 0
                                     Pkts Rx Drop : 0
Group Policy : DfltGrpPolicy
                                           Tunnel Group :
TG_SAML
Login Time : 07:05:45 UTC Sun Jun 14 2020
            : 0h:00m:16s
Duration
Inactivity : 0h:00m:00s
VLAN Mapping : N/A
                                     VLAN
                                                  : none
```

Audt Sess ID : 0ac5a4030007d0005ee5cc49 Security Grp : none AnyConnect-Parent Tunnels: 1 SSL-Tunnel Tunnels: 1 DTLS-Tunnel Tunnels: 1 AnyConnect-Parent: Tunnel ID : 125.1 Public IP : 10.197.243.143 Encryption : none Hashing : none TCP Src Port : 57244 TCP Dst Port : 443 : SAML Auth Mode Idle Time Out: 30 Minutes Idle TO Left : 29 Minutes Client OS : win Client OS Ver: 10.0.15063 Client Type : AnyConnect Client Ver : Cisco AnyConnect VPN Agent for Windows 4.8.03052 Bytes Tx : 7973 Bytes Rx : 0 Pkts Tx : 6 Pkts Rx : 0 Pkts Tx Drop : 0 Pkts Rx Drop : 0 SSL-Tunnel: : 125.2 Tunnel ID Assigned IP : explorer.cisco.com Public IP : 10.197.243.143 Encryption : AES-GCM-256 Hashing : SHA384 Ciphersuite : ECDHE-RSA-AES256-GCM-SHA384 Encapsulation: TLSv1.2 TCP Src Port : 57248 TCP Dst Port : 443 Auth Mode : SAML Idle Time Out: 30 Minutes Idle TO Left : 29 Minutes : Windows Client OS Client Type : SSL VPN Client : Cisco AnyConnect VPN Agent for Windows 4.8.03052 Client Ver Bytes Tx : 7973 Bytes Rx : 0 Pkts Tx : 0 : 6 Pkts Rx Pkts Tx Drop : 0 Pkts Rx Drop : 0 Filter Name : #ACSACL#-IP-PostureUnknown-5ee45b05 DTLS-Tunnel: Tunnel ID : 125.3 Assigned IP : explorer.cisco.com Public IP : 10.197.243.143 Encryption : AES-GCM-256 Hashing : SHA384 Ciphersuite : ECDHE-ECDSA-AES256-GCM-SHA384 Encapsulation: DTLSv1.2 UDP Src Port : 49175 : SAML UDP Dst Port : 443 Auth Mode Idle Time Out: 30 Minutes Idle TO Left : 29 Minutes Client OS : Windows Client Type : DTLS VPN Client Client Ver : Cisco AnyConnect VPN Agent for Windows 4.8.03052 Bytes Rx : 381 Bytes Tx : 458 Pkts Tx : 4 Pkts Rx : 6 Pkts Tx Drop : 0 Pkts Rx Drop : 0 Filter Name :

#ACSACL#-IP-PostureUnknown-5ee45b05

ISE Posture: Redirect URL : https://ise261.pusaxena.local:8443/portal/gateway?sessionId=0ac5a4030007d0005ee5cc49&po Redirect ACL : redirect Une fois l'évaluation de la position terminée, l'accès utilisateur est remplacé par un accès complet, comme observé dans la liste de contrôle d'accès dynamique insérée dans le champ « Nom du filtre »

<#root>

firebird(config)#

show vpn-sess detail anyconnect

```
Session Type: AnyConnect Detailed
Username
            : _585b5291f01484dfd16f394be7031d456d314e3e62
Index
            : 125
                                              : 10.197.243.143
Assigned IP : explorer.cisco.com
                                    Public IP
            : AnyConnect-Parent SSL-Tunnel DTLS-Tunnel
Protocol
            : AnyConnect Premium
License
Encryption : AnyConnect-Parent: (1)none SSL-Tunnel: (1)AES-GCM-256 DTLS-Tunnel: (1)AES-GCM-256
Hashing : AnyConnect-Parent: (1)none SSL-Tunnel: (1)SHA384 DTLS-Tunnel: (1)SHA384
Bytes Tx
            : 16404
                                    Bytes Rx
                                                : 381
                                    Pkts Rx
Pkts Tx
            : 16
                                                 : 6
Pkts Tx Drop : 0
                                    Pkts Rx Drop : 0
Group Policy : DfltGrpPolicy
                                          Tunnel Group :
TG_SAML
Login Time : 07:05:45 UTC Sun Jun 14 2020
Duration
            : 0h:00m:36s
Inactivity : 0h:00m:00s
VLAN Mapping : N/A
                                    VLAN
                                                 : none
Audt Sess ID : 0ac5a4030007d0005ee5cc49
Security Grp : none
AnyConnect-Parent Tunnels: 1
SSL-Tunnel Tunnels: 1
DTLS-Tunnel Tunnels: 1
AnyConnect-Parent:
 Tunnel ID : 125.1
 Public IP
              : 10.197.243.143
 Encryption : none
                                      Hashing
                                                : none
 TCP Src Port : 57244
                                      TCP Dst Port : 443
 Auth Mode : SAML
                                      Idle TO Left : 29 Minutes
 Idle Time Out: 30 Minutes
 Client OS : win
 Client OS Ver: 10.0.15063
 Client Type : AnyConnect
 Client Ver : Cisco AnyConnect VPN Agent for Windows 4.8.03052
 Bytes Tx : 7973
                                      Bytes Rx
                                                : 0
 Pkts Tx
             : 6
                                      Pkts Rx
                                                   : 0
 Pkts Tx Drop : 0
                                      Pkts Rx Drop : 0
SSL-Tunnel:
 Tunnel ID
              : 125.2
 Assigned IP : explorer.cisco.com
                                      Public IP : 10.197.243.143
 Encryption : AES-GCM-256
                                      Hashing
                                                  : SHA384
```

Ciphersuite : ECDHE-RSA-AES256-GCM-SHA384 Encapsulation: TLSv1.2 TCP Src Port : 57248 TCP Dst Port : 443 Auth Mode : SAML Idle Time Out: 30 Minutes Idle TO Left : 29 Minutes Client OS : Windows Client Type : SSL VPN Client Client Ver : Cisco AnyConnect VPN Agent for Windows 4.8.03052 Bytes Tx : 7973 Bytes Rx : 0 Pkts Tx Pkts Rx : 0 : 6 Pkts Tx Drop : 0 Pkts Rx Drop : 0 Filter Name : #ACSACL#-IP-PERMIT\_ALL\_IPV4\_TRAFFIC-57f6b0d3 DTLS-Tunnel: Tunnel ID : 125.3 Assigned IP : explorer.cisco.com Public IP : 10.197.243.143 Encryption : AES-GCM-256 : SHA384 Hashing Ciphersuite : ECDHE-ECDSA-AES256-GCM-SHA384 Encapsulation: DTLSv1.2 UDP Src Port : 49175 UDP Dst Port : 443 Auth Mode : SAML Idle Time Out: 30 Minutes Idle TO Left : 29 Minutes Client OS : Windows Client Type : DTLS VPN Client Client Ver : Cisco AnyConnect VPN Agent for Windows 4.8.03052 Bytes Tx : 458 Bytes Rx : 381 Pkts Tx : 4 Pkts Rx : 6 Pkts Tx Drop : 0 Pkts Rx Drop : 0 Filter Name :

#ACSACL#-IP-PERMIT\_ALL\_IPV4\_TRAFFIC-57f6b0d3

Pour vérifier si l'autorisation a été correctement effectuée sur ISE, accédez à Operations > RADIUS > Live Logs

Cette section présente les informations pertinentes associées à l'utilisateur autorisé, c'est-à-dire l'identité, le profil d'autorisation, la politique d'autorisation et le statut.

|                                               |                              |          |         |        |                     |                   |                |                | Refresh       | Never                  | Show Latest 20 | records 👻 Within | La | st 24 hours 🔹  |
|-----------------------------------------------|------------------------------|----------|---------|--------|---------------------|-------------------|----------------|----------------|---------------|------------------------|----------------|------------------|----|----------------|
| C Refresh O Reset Repeat Counts 🕹 Export To 🗸 |                              |          |         |        |                     |                   |                |                |               |                        |                | Ŧ Filter ▪       |    |                |
|                                               | Time                         | Status   | Details | Repeat | Identity            | Endpoint ID       | Endpoint P     | Authenticat    | Authorizati   | Authorization Pro      | Posture St     | IP Address       |    | Network Device |
| ×                                             |                              | •        |         |        | Identity            | Endpoint ID       | Endpoint Profi | Authentication | Authorization | Authorization Profiles | Posture Statu: | IP Address       | •  | Network Device |
|                                               | Jun 14, 2020 07:44:59.975 AM | 0        | 0       | 0      | _585b5291f01484dfd1 | 00:50:56:A0:D6:97 | Windows10      | Default        | Anyconnect    | Full Access            | Compliant      | 10.197.164.7     |    |                |
|                                               | Jun 14, 2020 07:44:59.975 AM |          | 0       |        |                     | 10.197.243.143    |                |                | Anyconnect    | Full Access            | Compliant      |                  |    | ASA            |
|                                               | Jun 14, 2020 07:44:59.975 AM |          | 0       |        | #ACSACL#-IP-PERMI   |                   |                |                |               |                        |                |                  |    | ASA            |
|                                               | Jun 14, 2020 07:44:34.963 AM |          |         |        | #ACSACL#-IP-Posture |                   |                |                |               |                        |                |                  |    | ASA            |
|                                               | Jun 14, 2020 07:44:34.958 AM | <b>~</b> | 0       |        | _585b5291f01484dfd1 | 00:50:56:A0:D6:97 | Windows10      | Default        | Default >> A  | Posture Redirect       | Pending        |                  |    | ASA            |
|                                               |                              |          |         |        |                     |                   |                |                |               |                        |                |                  |    |                |

Remarque : pour plus d'informations sur la validation de posture sur ISE, reportez-vous à la documentation suivante :

https://www.cisco.com/c/en/us/support/docs/security/identity-services-engine/215236-iseposture-over-anyconnect-remote-acces.html#anc7

Pour vérifier l'état d'authentification sur le portail d'administration Duo, cliquez sur « Rapports » sur le côté gauche du panneau d'administration qui affiche le journal d'authentification. Plus de détails : <u>https://duo.com/docs/administration#reports</u>

Pour afficher la journalisation du débogage pour la passerelle d'accès Duo, utilisez le lien suivant :

https://help.duo.com/s/article/1623?language=en\_US

# Expérience utilisateur

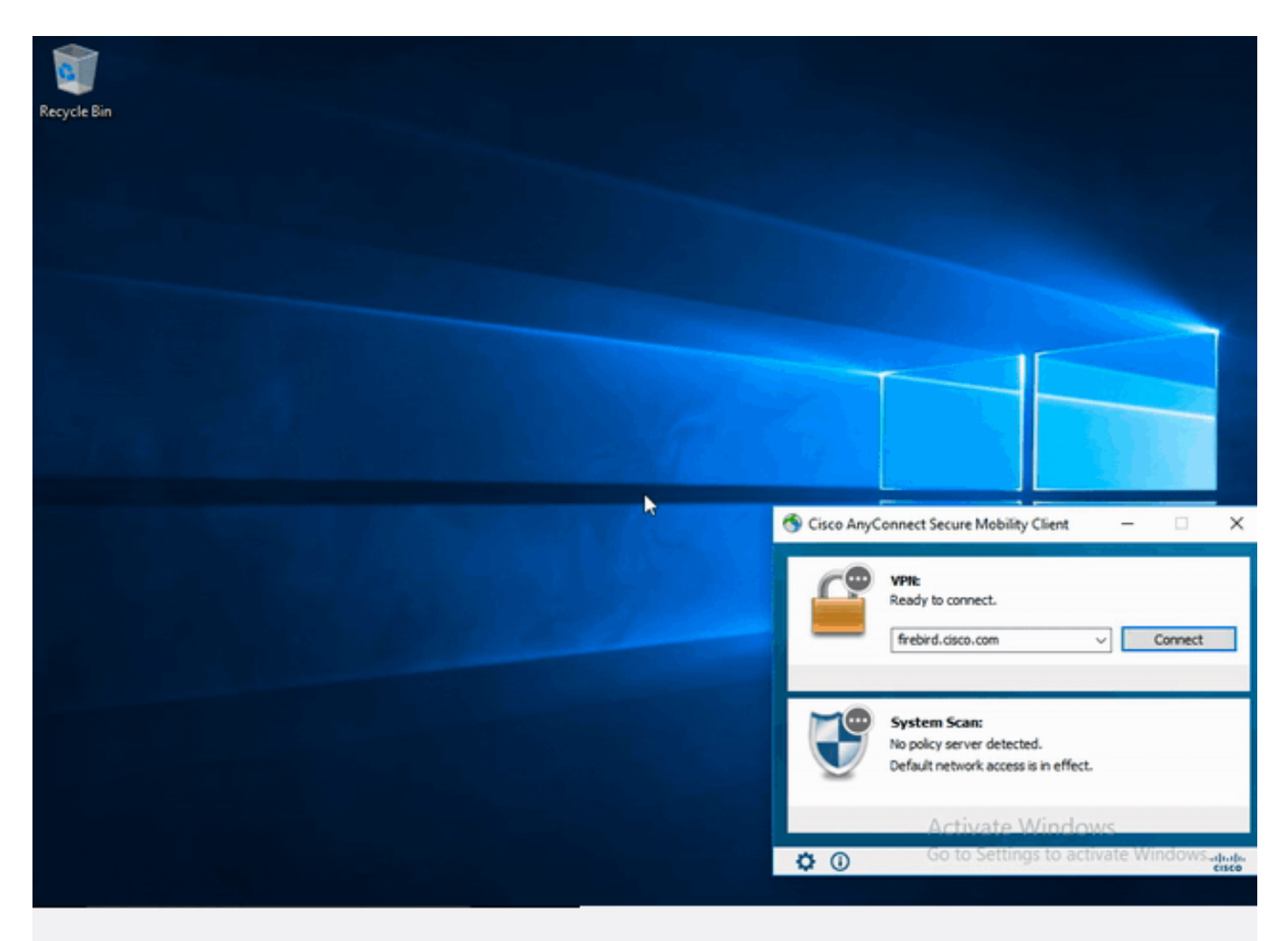

# Dépannage

Cette section fournit les informations que vous pouvez utiliser afin de dépanner votre configuration.

Remarque : Consulter les renseignements importants sur les commandes de débogage avant d'utiliser les commandes de débogage. Attention : sur l'ASA, vous pouvez définir différents niveaux de débogage ; par défaut, le niveau 1 est utilisé. Si vous modifiez le niveau de débogage, le niveau de détail des débogages peut augmenter. Faites-le avec prudence, en particulier dans les environnements de production.

La plupart des dépannages SAML impliquent une mauvaise configuration qui peut être trouvée en vérifiant la configuration SAML ou en exécutant des débogages.

"debug webypn saml 255" peut être utilisé pour dépanner la plupart des problèmes, cependant dans les scénarios où ce débogage ne fournit pas d'informations utiles, des débogages supplémentaires peuvent être exécutés :

debug webvpn 255 debug webvpn anyconnect 255 debug webvpn session 255 debug webvpn request 255

Pour résoudre les problèmes d'authentification et d'autorisation sur ASA, utilisez les commandes debug suivantes :

```
debug radius all
debug aaa authentication
debug aaa authorization To troubleshoot Posture related issues on ISE, set the following attributes to
```

```
posture (ise-psc.log)
portal (guest.log)
provisioning (ise-psc.log)
runtime-AAA (prrt-server.log)
nsf (ise-psc.log)
nsf-session (ise-psc.log)
swiss (ise-psc.log)
```

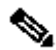

Remarque : pour obtenir des informations détaillées sur le flux de posture et le dépannage d'AnyConnect et d'ISE, reportez-vous au lien suivant : Comparaison des styles de posture ISE pour Pre et Post 2.2

Pour interpréter et dépanner les journaux de débogage de Duo Access Gateway

# Informations connexes

https://www.youtube.com/watch?v=W6bE2GTU0Is& https://duo.com/docs/cisco#asa-ssl-vpn-using-saml https://www.cisco.com/c/en/us/support/docs/security/identity-services-engine/215236-ise-postureover-anyconnect-remote-acces.html#anc0

### À propos de cette traduction

Cisco a traduit ce document en traduction automatisée vérifiée par une personne dans le cadre d'un service mondial permettant à nos utilisateurs d'obtenir le contenu d'assistance dans leur propre langue.

Il convient cependant de noter que même la meilleure traduction automatisée ne sera pas aussi précise que celle fournie par un traducteur professionnel.